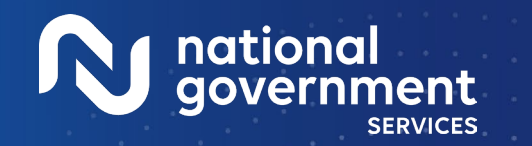

Medica

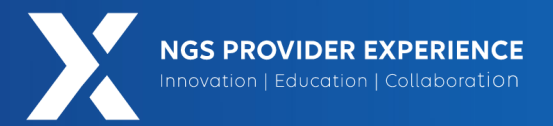

# **Prepare and Submit Compliant Medicare Secondary Payer Claims** \* A Virtual Conference

6/6/2024

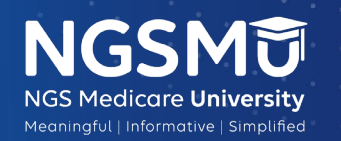

horitud

2024

Closed Captioning: Auto-generated closed captioning is enabled in this course and is at best 70-90% accurate. Words prone to error include specialized terminology, proper names and acronyms.

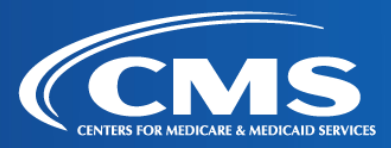

2605 6/6/2024

### Today's Presenters

- Provider Outreach and Education Consultants
  - Andrea Freibauer
  - Christine Janiszcak
  - Kathy Mersch

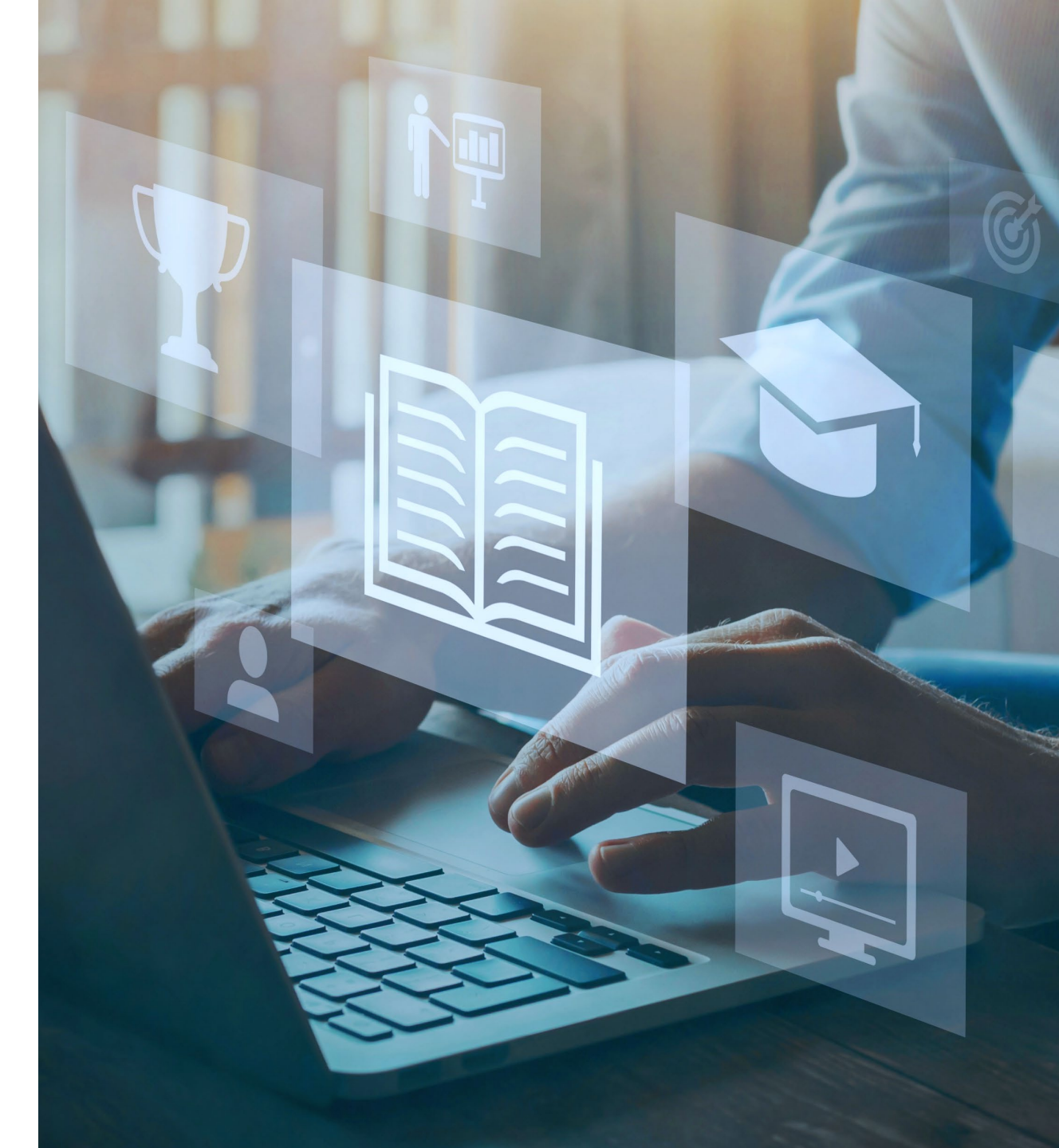

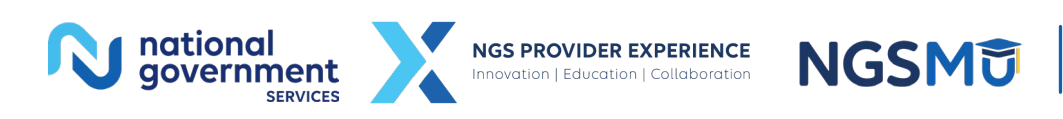

2

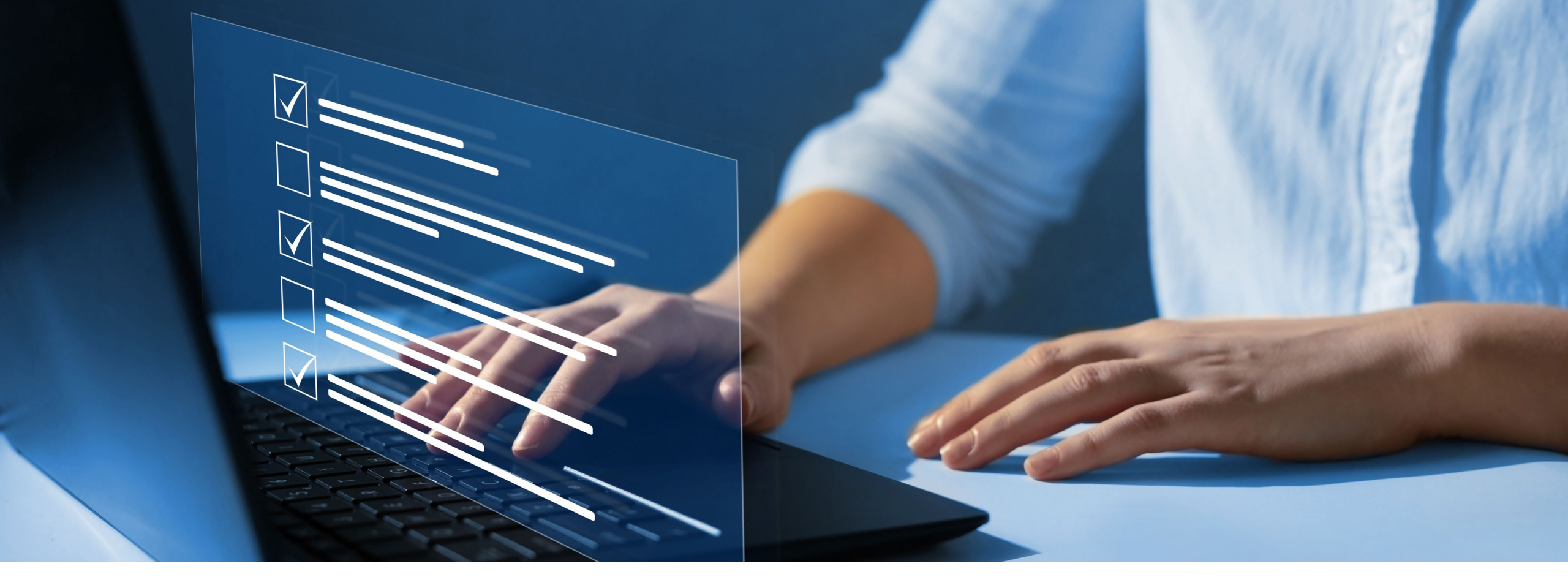

### Disclaimer

National Government Services, Inc. has produced this material as an informational reference for providers furnishing services in our contract jurisdiction. National Government Services employees, agents, and staff make no representation, warranty, or guarantee that this compilation of Medicare information is error-free and will bear no responsibility or liability for the results or consequences of the use of this material. Although every reasonable effort has been made to assure the accuracy of the information within these pages at the time of publication, the Medicare Program is constantly changing, and it is the responsibility of each provider to remain abreast of the Medicare Program requirements. Any regulations, policies and/or guidelines cited in this publication are subject to change without further notice. Current Medicare regulations can be found on the <u>CMS website</u>.

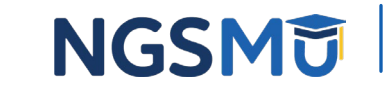

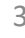

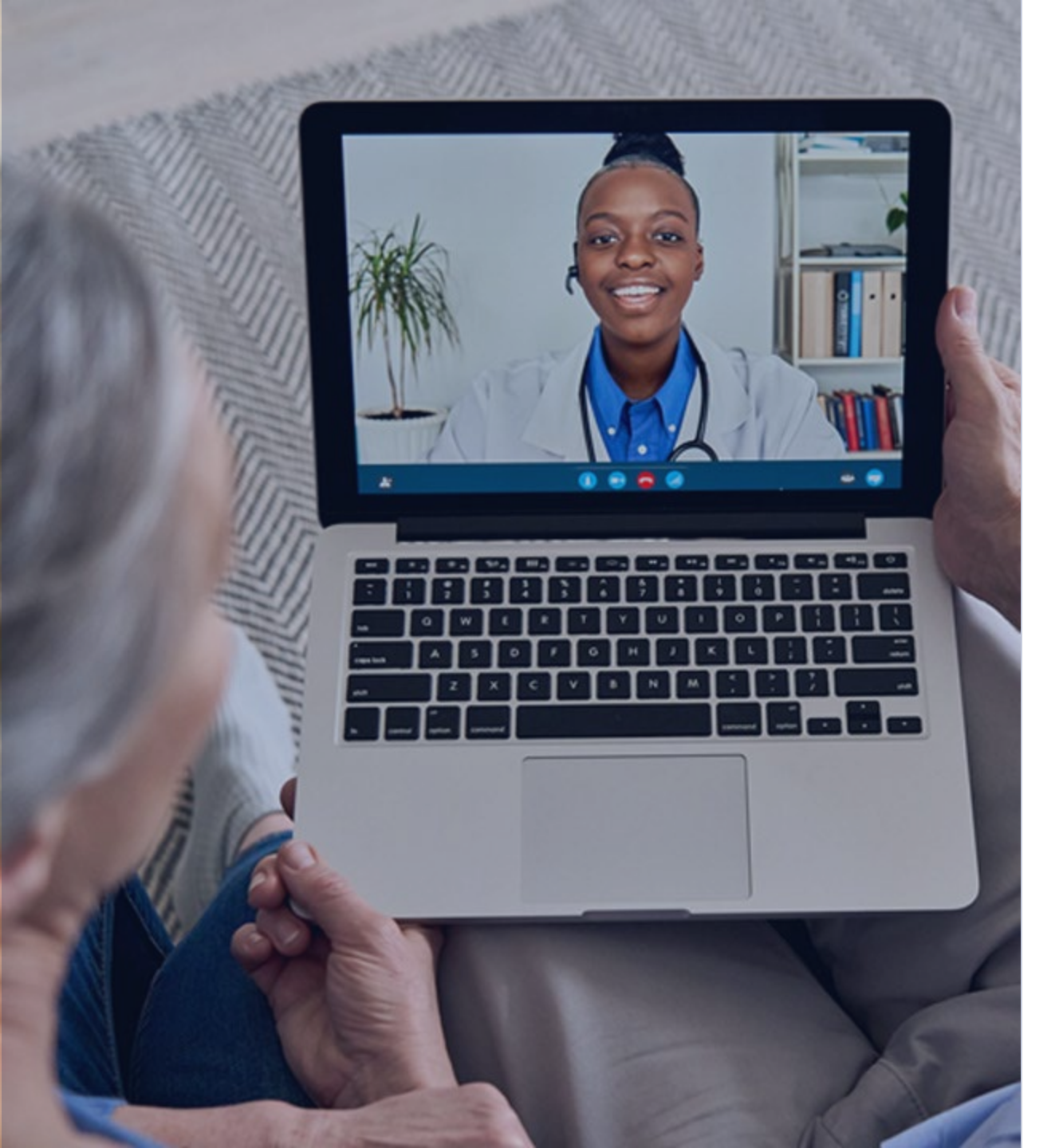

### Recording

Attendees/providers are never permitted to record (tape record or any other method) our educational events. This applies to webinars, teleconferences, live events and any other type of National Government Services educational events.

### Objective

Increase understanding of how to prepare and submit compliant MSP claims after receiving payment from primary payer(s)

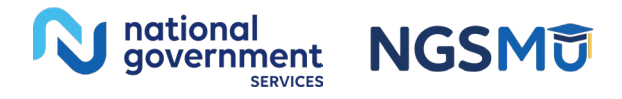

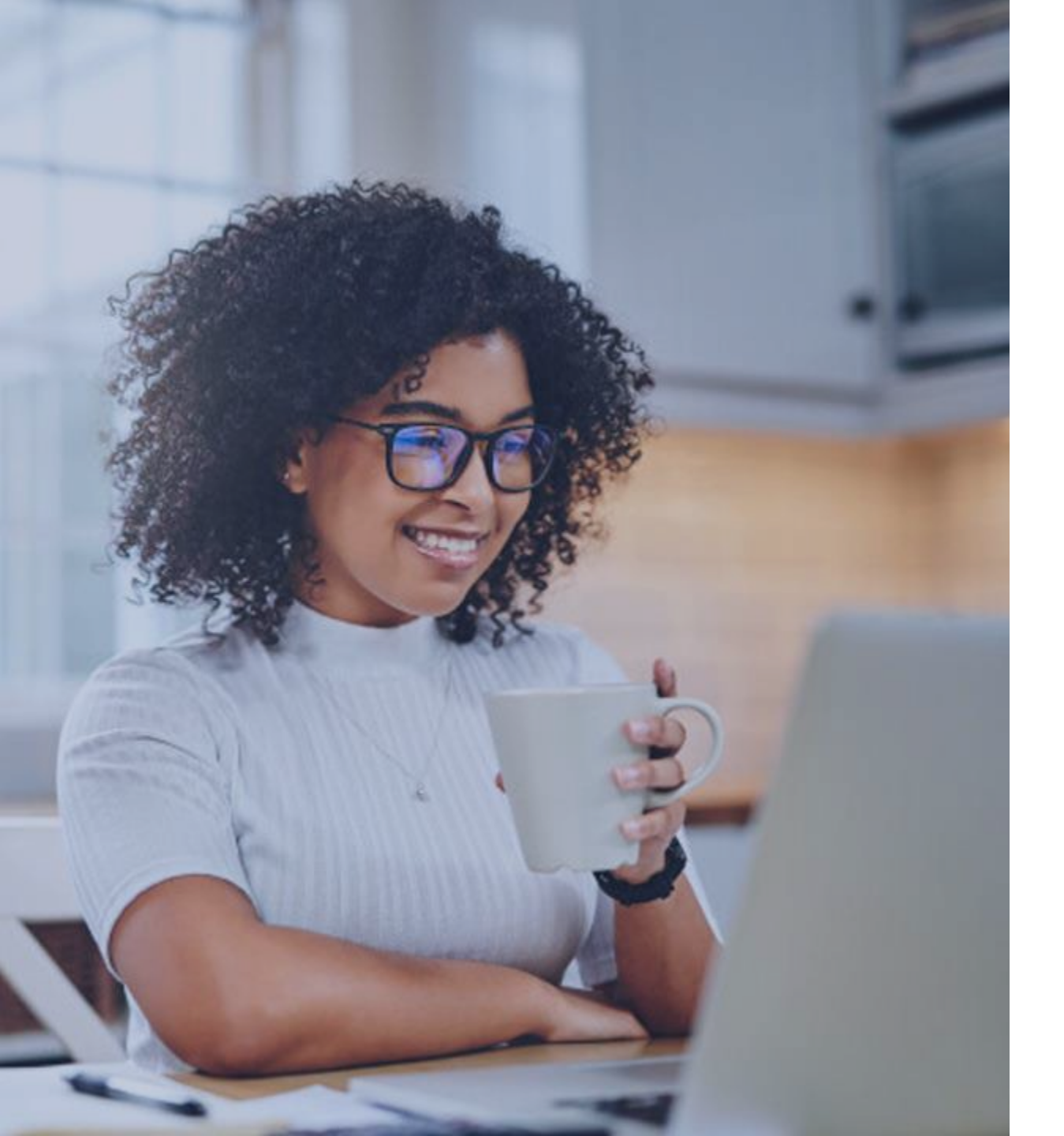

### Agenda

MSP and Your MSP-Related Responsibilities Christine Janiszcak Prepare and Submit MSP Claims Christine Janiszcak Claim Fields and MSP Claim Codes Christine Janiszcak Enter and Submit MSP Claims in FISS DDE Christine Janiszcak **MSP** References Christine Janiszcak Questions and Answers Christine Janiszcak and all

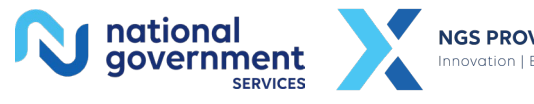

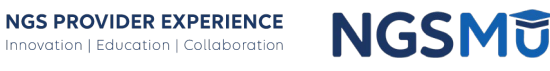

5

# MSP and Your MSP-Related Responsibilities

### What Is MSP?

- Medicare beneficiary has insurance/coverage primary to Medicare
  - Based on federal laws known as MSP provisions
    - Help determine proper order of payers
    - Make certain payers primary to Medicare
    - Have criteria/conditions that must be met
      - If not met, services not subject to that provision; Medicare primary
      - If met, services subject to that provision; other payer primary, Medicare secondary

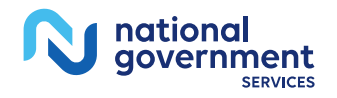

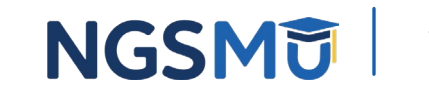

### Providers' MSP-Related Responsibilities Per Medicare Provider Agreement

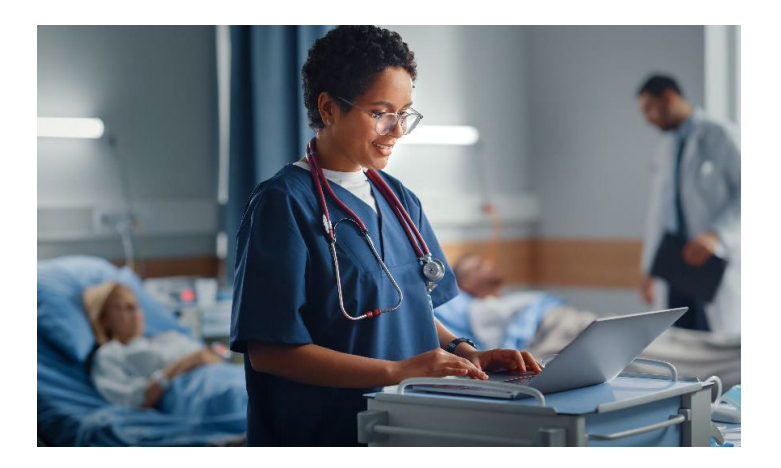

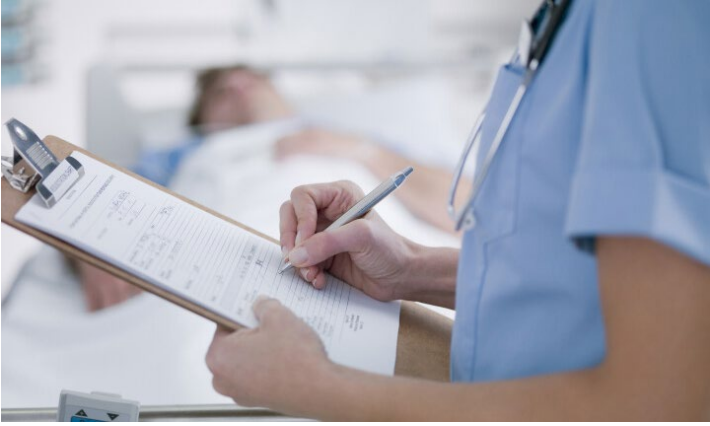

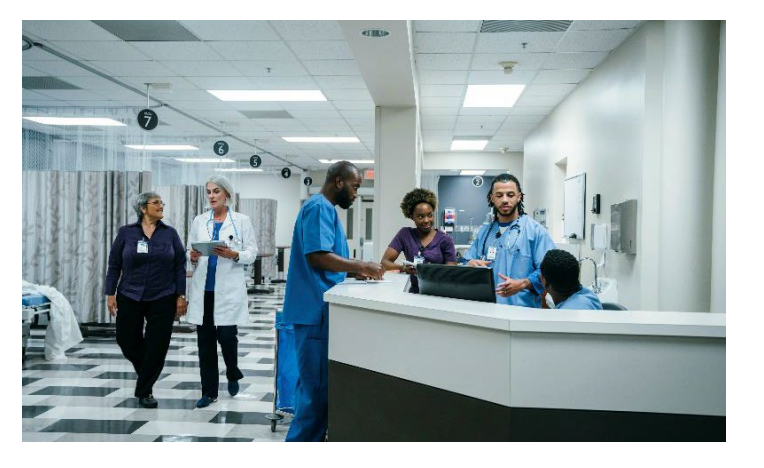

### Identify payer(s) primary to Medicare

Determine if Medicare primary payer for beneficiary's services

### Submit claims to primary payer(s) before Medicare

There may be more than one payer primary to Medicare

### Submit MSP claims to Medicare when required

Follow MSP claim submission guidelines

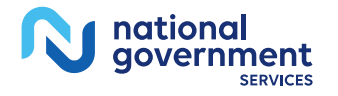

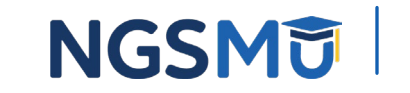

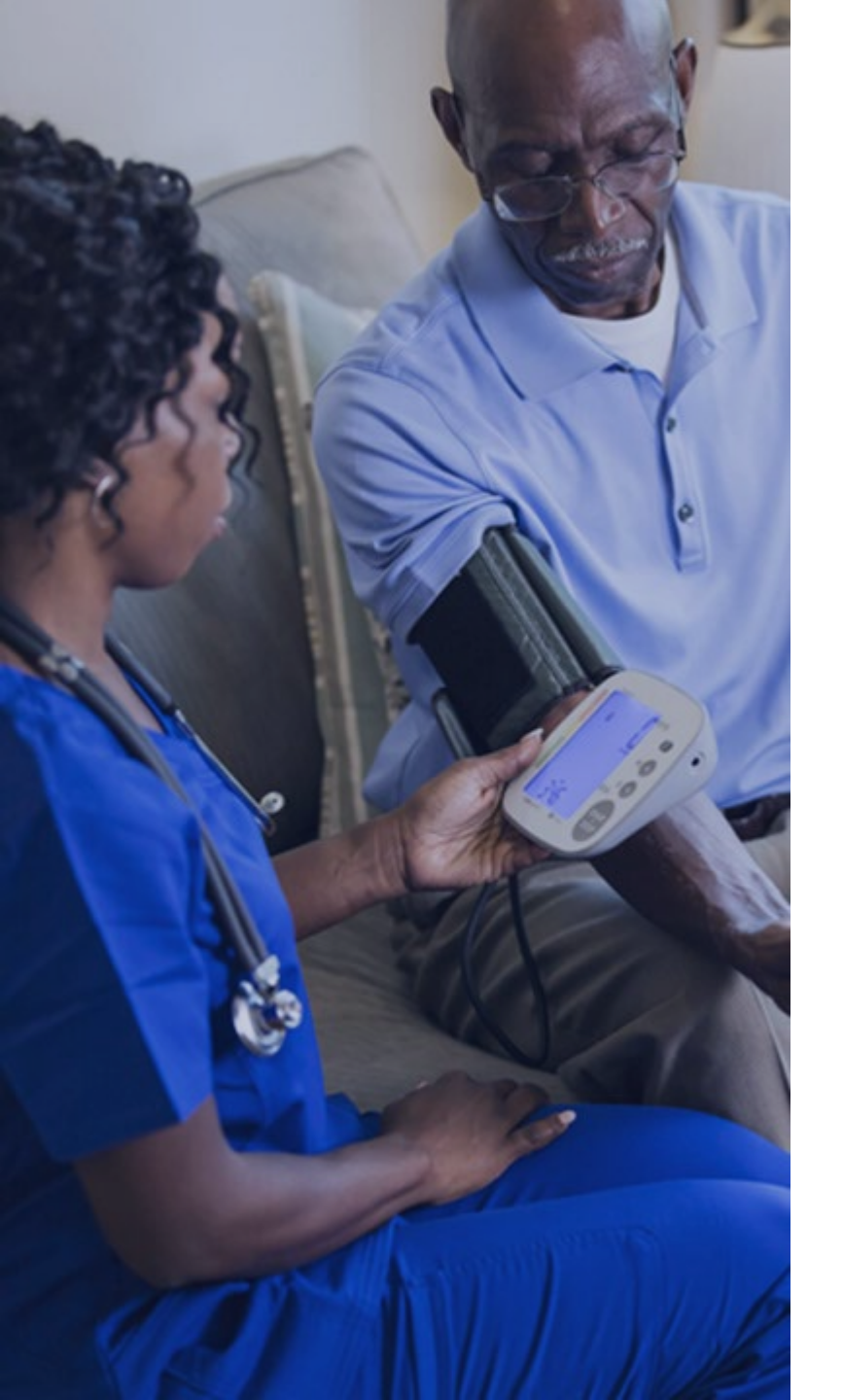

### Identify Payers Primary to Medicare

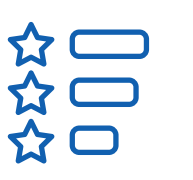

Check for beneficiary's MSP records in CWF for each service

**MSP VC** or **Primary Payer code** for each MSP provision as well as insurance details

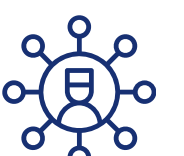

#### Collect MSP information from beneficiary (MSP screening process) for every IP admission or OP encounter, with some exceptions

Use CMS' model questionnaire at <u>CMS IOM Publication 100-05, Medicare</u> <u>Secondary Payer Manual, Chapter 3</u>, Section 20.2.1 or own compliant form

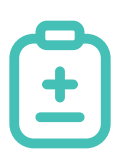

#### Collect additional information for billing purposes

For more information on identifying primary payers, refer to <u>Identify the</u> <u>Proper Order of Payers for a Beneficiary's Services</u>

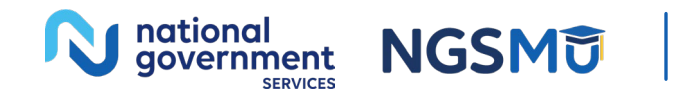

# MSP VCs and Primary Payer Codes

| VC | Pa yer<br>Cod e | MSP Provision/Medicare Exclusion                                   |
|----|-----------------|--------------------------------------------------------------------|
| 12 | А               | Working aged, age 65 and over, EGHP, 20 or more employees          |
| 13 | В               | ESRD with EGHP in 30-month coordination period                     |
| 14 | D or T          | No-Fault (auto/other types including medical-payment) or Set-Aside |
| 15 | E or W          | Workers' Compensation or Set-Aside                                 |
| 16 | F               | Public Health Services                                             |
| 41 | Н               | Federal Black Lung Program                                         |
| 43 | G               | Disabled, under age 65, LGHP, 100 or more employees                |
| 47 | L or S          | Liability Insurance or Set-Aside                                   |

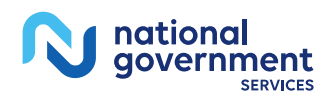

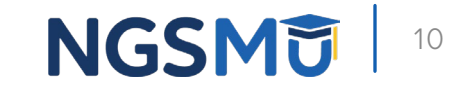

### **Determine Proper Order of Payers**

- Determine which plan is primary, secondary or tertiary payer
  - Use collected MSP information and your knowledge of MSP provisions
    - In general, Medicare primary when beneficiary
      - Has no other insurance or coverage
      - Has insurance or coverage that does not meet MSP provision criteria
      - Had insurance or coverage, met MSP provision criteria, but no longer available
    - In general, other payer(s) primary when beneficiary
      - Has insurance or coverage that meets MSP provision criteria and available

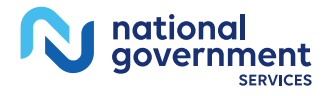

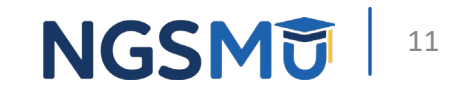

### Submit Claims According to Your Decision

- Medicare primary
  - Submit claim to Medicare first
- Another payer primary
  - Submit claim to that payer first and Medicare second if required
    - May submit conditional claim to Medicare if primary payer doesn't pay for valid reason or doesn't pay promptly (within 120 days; accidents only)
- More than one other payer primary
  - Submit claims to those payers first, in appropriate order, and Medicare third (tertiary)

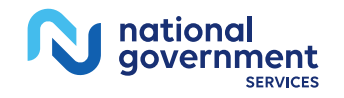

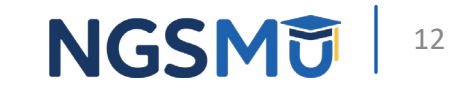

# **Prepare and Submit MSP Claims**

### Prepare and Submit MSP Claims – Six Steps

- 1. Determine if you must submit MSP claim
- 2. Prepare MSP claim (MSP Billing Code Table)
- 3. Check for matching MSP record in CWF
- 4. Submit MSP claim
- 5. Check if MSP claim processed
- 6. Return or resubmit corrected claim, as applicable

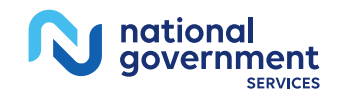

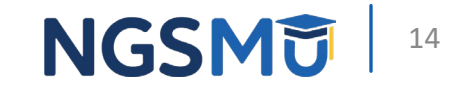

### Step One – Determine if You Must Submit MSP Claim

- Upon receipt of primary payer's RA (835)
  - Apply payment to beneficiary's account
  - Determine if primary payer paid in part or in full
    - If they paid in part, submit MSP claim so we can consider balance
    - If they paid in full, submit MSP claim if required

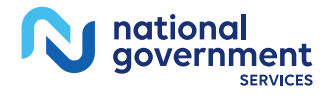

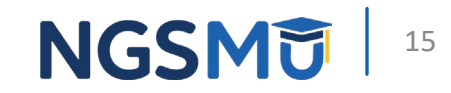

# Did Primary Payer Pay in Part or in Full?

- Do you have contract with primary payer or obligation under law requiring you to accept certain amount from them as full payment for claim?
  - Certain amount = expected amount or obligated to accept as payment in full (OTAF) amount
    - If no, you expected primary payer to pay Medicare covered charges
      - If they paid less than Medicare covered charges, they paid in part
      - If they paid equal to or greater than Medicare covered charges, they paid in full
    - If yes, you expected primary payer to pay OTAF amount
      - If they paid less than OTAF amount, they paid in part
      - If they paid equal to or greater than OTAF amount, they paid in full
      - If they paid equal to or greater than Medicare covered charges, they paid in full

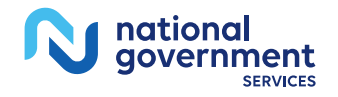

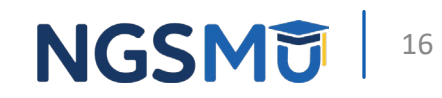

### When to Submit an MSP Claim

- You are required to submit MSP claim if
  - Primary payer paid in part
    - Payment greater than zero but less than Medicare covered charges or OTAF amount and
    - Services are IP or OP
  - Primary payer paid in full
    - Payment = Medicare covered charges or OTAF amount and
    - Services are IP **or**
    - Services are OP and beneficiary has not met annual Medicare Part B deductible
- You **are not required** to submit MSP claim if
  - Primary payer paid in full
    - Payment = Medicare covered charges or OTAF amount and
    - Services are OP and beneficiary has met annual Medicare Part B deductible

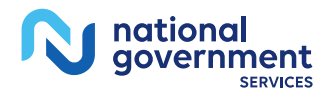

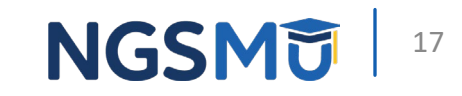

### Why Medicare Needs MSP Claims

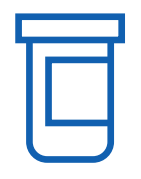

#### **Claim Balances**

We consider balance remaining after primary payer's payment

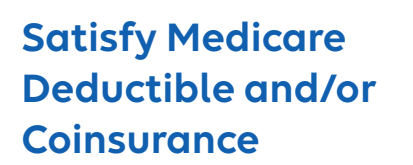

We apply primary payer's payment toward beneficiary's Medicare responsibility

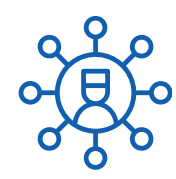

**Claim Tracking** 

We track types of services rendered

 $\bigcirc$ 

#### **Benefit Periods**

We track benefit periods for inpatient facility services (hospitals and SNFs)

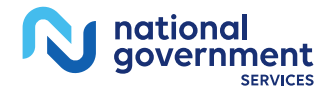

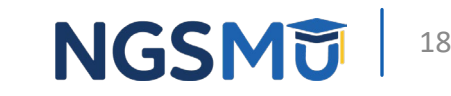

### Step Two – Prepare MSP Claim

- Complete claim in usual manner
  - Move primary payer to first payer and Medicare to second payer (or to third if we are tertiary)
- Follow Medicare's usual requirements
  - Technical, medical and billing
- Report on claim
  - Applicable MSP billing codes from MSP Billing Code Table
  - Primary payer's adjustment reasons and amounts (MSP CAS information) from primary payer's RA (CAGS/CARCs)

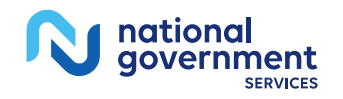

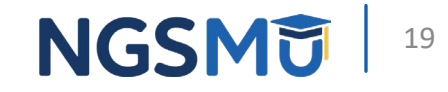

# **Complete Claim in Usual Manner**

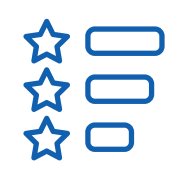

#### **Covered TOB**

Report covered TOB; do not code as noncovered (xx0)

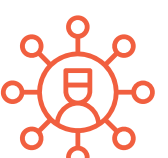

#### All Claim Coding Usually Required

Report all coding as you usually would if Medicare primary

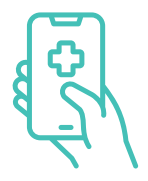

#### Total Covered and Noncovered Days as Usual

Report covered and noncovered days as you usually would if Medicare primary; do not report days paid by primary payer as noncovered

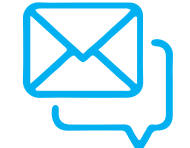

#### Total Covered and Noncovered Charges as Usual

Report covered and noncovered charges as you usually would if Medicare primary; do not report charges paid by primary payer as noncovered and do not just balance bill

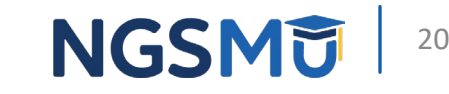

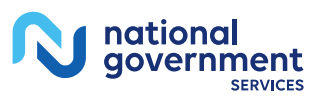

### Follow Medicare's Usual Requirements

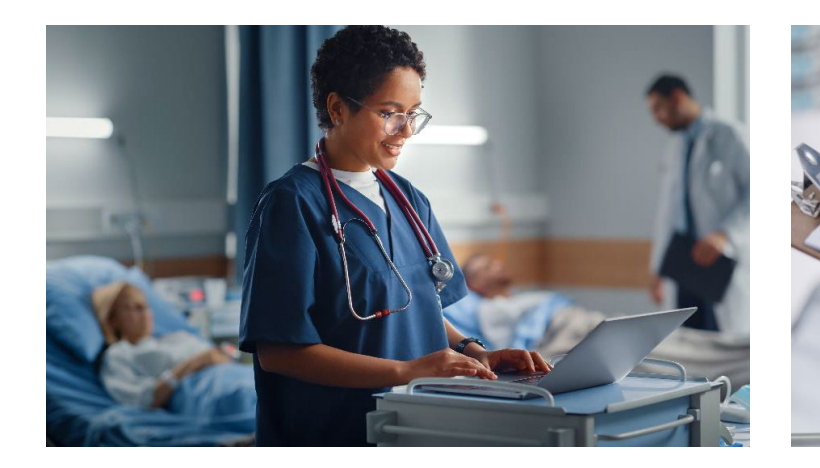

### **Technical**

Example: One-year timely filing

### Medical

Examples: Assessments/other clinical requirements

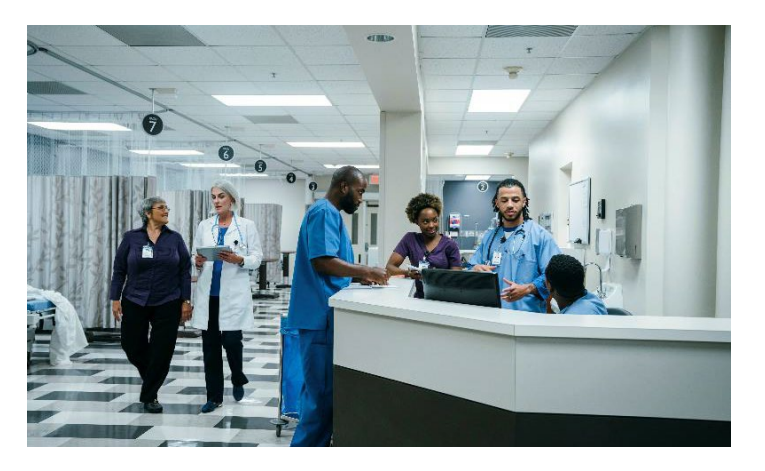

### Billing

Example: Frequency of billing for your provider type

If you submit Medicare claims from admission to discharge, or every 30 or 60 days, this applies when Medicare secondary

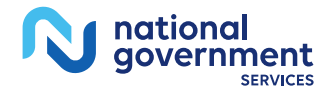

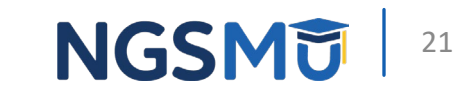

### Report on Claim Primary Payer Adjustment Reasons and Amounts

- Report CAGC/CARC pairs and amounts from primary payer's RA
  - X12.org External Code lists
    - CAGCs Identify general category of payment adjustment
      - CO = Contractual Obligations
      - OA = Other Adjustments
      - PI = Payer-initiated Reductions
      - PR = Patient Responsibility
    - CARCs Explain why primary payer paid differently than billed, examples:
      - 1 = Deductible amount
      - 2 = Coinsurance amount
      - 27 = Expenses incurred after coverage terminated
      - 45 = Charges exceeded fee schedule or maximum allowable amount
      - 96 = Noncovered charges
      - 119 =Benefit maximum reached for this period or occurrence

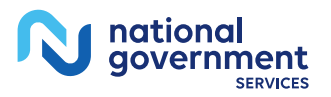

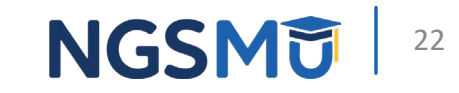

### Report on Claim Primary Payer Adjustment Reasons and Amounts – continued

- To report MSP CAS information
  - For 837I claims, report in appropriate loops/segments
    - Our claims processing system maps CAS coding to MAP1719
      - If we RTP claim, review claim coding in FISS DDE, correct and return
      - If we reject claim, follow reason code narrative (adjust or resubmit)
  - For FISS DDE claims, report in MAP1719
  - For hardcopy UB-04/CMS-1450 claims, attach RA
    - Our claims department enters RA coding into FISS DDE

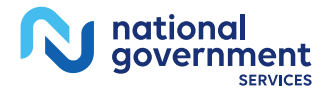

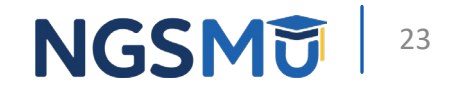

# Step Three – Check for Matching MSP Record in CWF

- Check for matching MSP record in CWF
  - Use provider self-service tools in Step 1 of <u>"Identify the Proper Order</u> of Payers for Beneficiary's Services"
    - Matching = MSP record information and MSP claim information matches

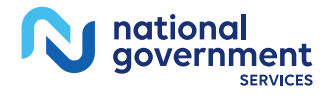

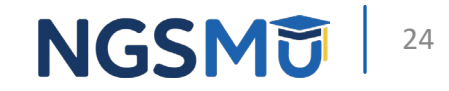

### Step Four – Submit MSP Claim

- Submit MSP claim even if no matching MSP record in CWF and maintain documentation; do not contact BCRC
  - To submit, use available options
    - 837I claim
    - FISS DDE claim entry
    - UB-04/CMS-1450 claim (hardcopy); you must have approved ASCA waiver on file
      - Visit <u>our website</u> > Resources > Forms > ASCA Waiver Request Form
      - Mail to claims department with primary payer's RA and EOB statement
      - Visit <u>our website</u> > Resources > Contact Us > Mailing Addresses > Claims

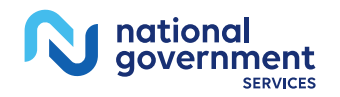

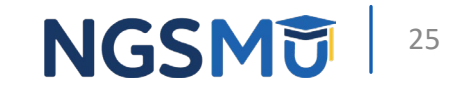

# Processing of MSP Claims

- If matching MSP record in CWF
  - We process claim unless reason why we cannot
- If no matching MSP record in CWF
  - We send MSP information on claim to BCRC by
    - Adding MSP record ("I" validity) or
    - Submitting Electronic Correspondence Referral System (ECRS) transaction
  - We also
    - Process claim if possible
    - May suspend claim up to 45 days while we wait to hear from BCRC
    - RTP claim depending on BCRC's response
    - Reject claim for reasons related or not related to MSP record/BCRC

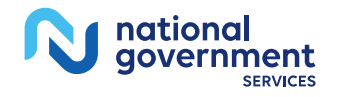

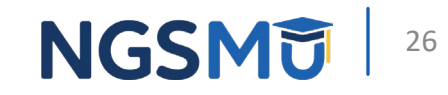

### Step Five - Check if MSP Claim Processed

- Once you submit MSP claim, check FISS to determine if claim processed
  - If yes, apply any MSP payment and Medicare adjustments to beneficiary's account
  - If no, move to Step Six

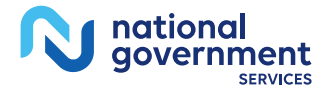

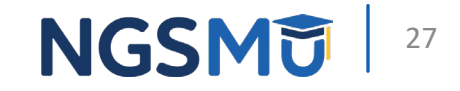

### Step Six – Return or Resubmit Corrected Claim as Applicable

- If MSP claim suspended
  - Wait for us to process claim; we may be waiting on BCRC's response
- If MSP claim RTP or rejected
  - Correct and return claim in FISS DDE or resubmit new correct claim
    - Follow reason codes provided

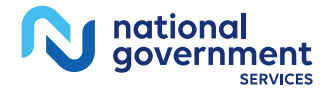

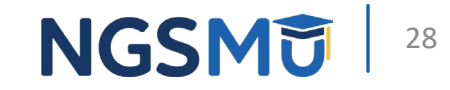

# **Claim Fields and MSP Claim Codes**

# MSP Billing Code Table (Claim Fields)

| Claim Codes                        | UB-04/CMS-<br>1450 FLs | 837I Fields  | FISS DDE<br>Page |
|------------------------------------|------------------------|--------------|------------------|
| CCs (or COND CDS)                  | 18-28                  | 2300.HI (BG) | 01               |
| OCs and dates (or OCC CDS/DATES)   | 31-34                  | 2300.HI (BH) | 01               |
| VCs and amounts                    | 39-41                  | 2300.HI (BE) | 01               |
| Primary payer code (Payer code ID) | N/A                    | N/A          | 03               |
| Primary insurer name               | 50A                    | 2320.SBR04   | 03               |

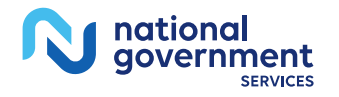

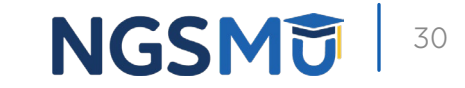

# MSP Billing Code Table (Claim Fields) – continued

| Claim Codes                       | UB-04/CMS-<br>1450 FLs | 837I Fields | FISS DDE<br>Page |
|-----------------------------------|------------------------|-------------|------------------|
| Insured's Name                    | 58A                    | 2330A.NM104 | 05               |
| Patient's Relationship to Insured | 59A                    | 2320.SBR02  | 05               |
| Insured's Unique ID               | 60A                    | 2330A.NM109 | 05               |
| Insurance Group Name              | 61A                    | 2320.SBR04  | 05               |
| Insurance Group Number            | 62A                    | 2320.SBR03  | 05               |
| Insurance Address                 | 80                     | 2300.NTE    | 06               |

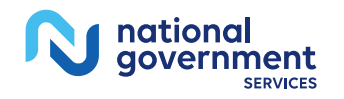

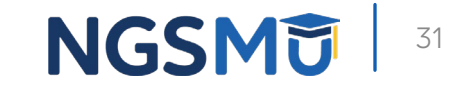

### UB-04/CMS-1450 Claim Form

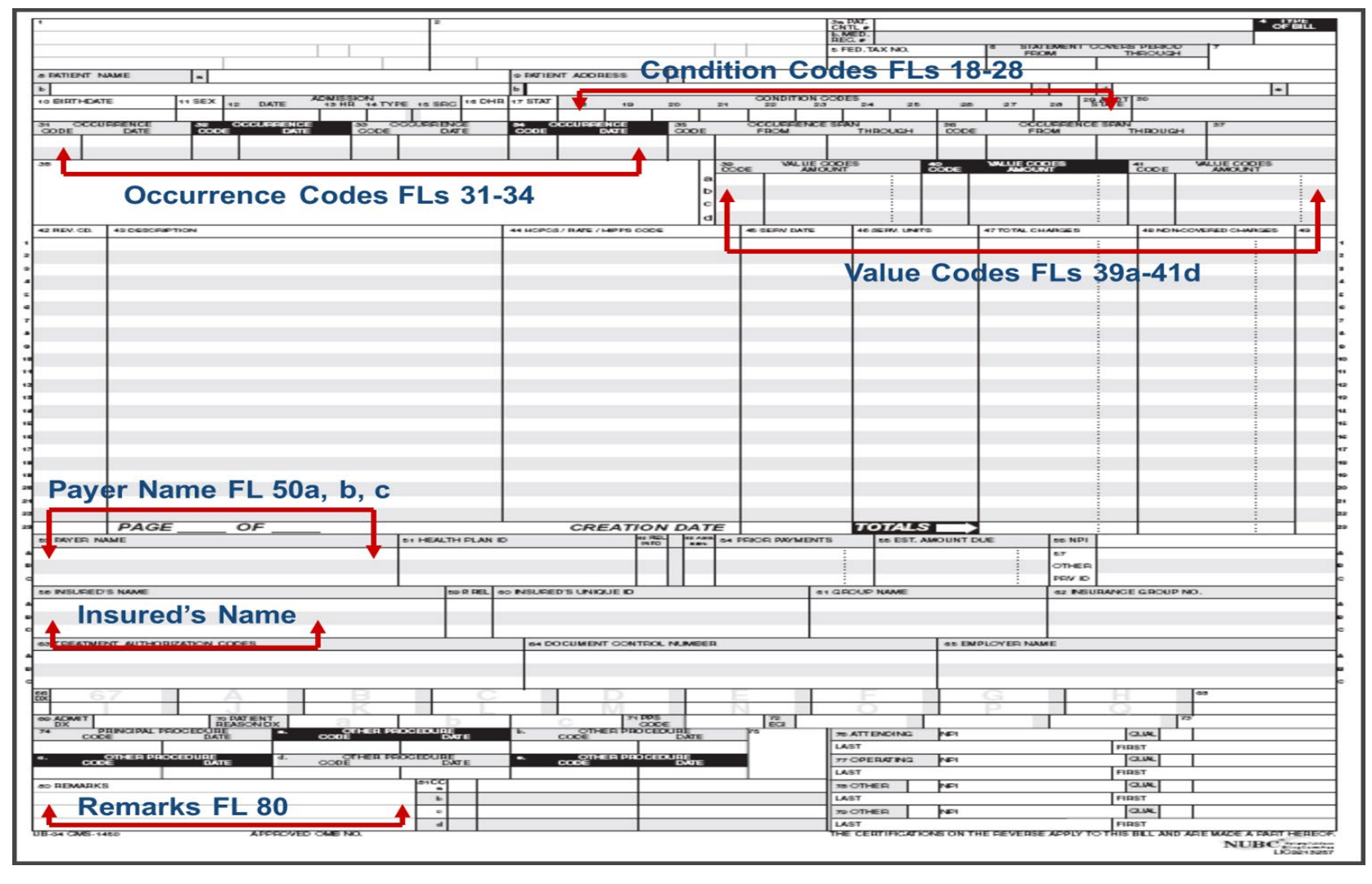

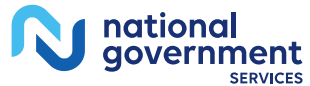

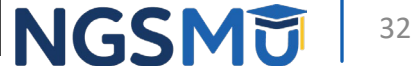

### CCs or COND CDS

- Report on claim applicable MSP CCs
  - 02 (zero two) = Condition is employment-related
  - 06 (zero six) = ESRD beneficiary in first 30 months of entitlement with EGHP
  - 77 = Full payment received from primary payer

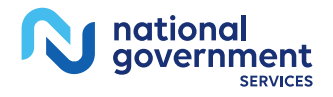

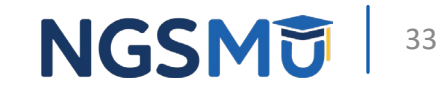

### Contract or Obligation Under Law

### • CC 77 or VC 44

- Report CC 77 on claim when you
  - Have contract with primary payer to accept certain amount as full payment **or**
  - Are obligated under law to accept certain amount as full payment **and**
  - Received that amount (certain amount = OTAF amount)
- Example:
  - Medicare covered charges = \$5,000
  - You have contract with primary payer to receive \$4,000 as full payment
  - You received \$4,000
- Do not report CC 77 on claim when you
  - Receive less than OTAF amount
    - Report VC 44 and OTAF amount instead

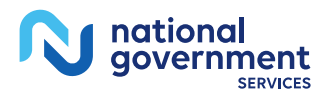

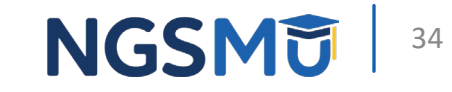

### Condition Code 77

- You may report CC 77 when
  - You do not have contract with primary payer to receive a certain amount as full payment or are not obligated to accept a certain amount as full payment
  - You received amount equal to or greater than Medicare covered charges
- Example
  - Medicare covered charges = \$5,000
  - You do not have contract with primary payer
  - You received \$5,000 or more

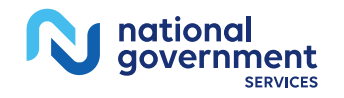

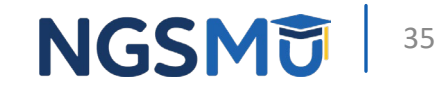

### OCs and Dates (OCs or OCC CDS/DATE)

- Report on claim any applicable MSP OCs
  - 01 and DOA if med-pay is primary
  - 02 and DOA if no-fault is primary
  - 03 and DOA if liability is primary
  - 04 and DOA if WC is primary
  - 33 and date ESRD coordination period began

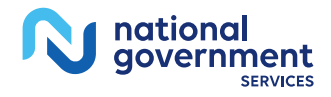

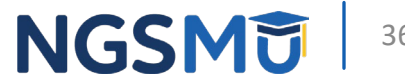
#### VCs and Amounts

- Report on claim
  - MSP VC and amount received from primary payer toward Medicare covered charges
    - MSP VCs = 12, 13, 14, 15, 16, 41, 43 or 47
    - If primary payer reduced payment because of failure to file proper claim but paid greater than zero, you may submit MSP claim with MSP VC amount = amount you would have received from them if proper claim was filed
      - <u>CMS IOM Publication 100-05, Medicare Secondary Payer Manual, Chapter 5, Section</u> 40.7.5
  - VC 44 and OTAF amount, when applicable

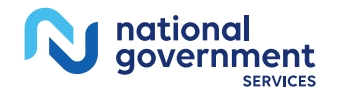

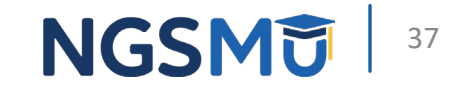

#### VC 44 and Amount

- Report on claim VC 44 and OTAF amount when
  - Primary payer's payment less than OTAF amount
    - You are billing us for OTAF amount received amount; do not bill beneficiary for this amount
- Do not report on claim VC 44 and OTAF amount when
  - Primary payer's payment equal to or greater than Medicare covered charges
    - Even if primary payer's payment less than OTAF amount

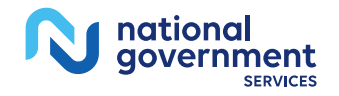

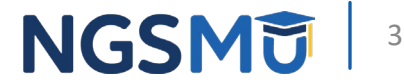

### VC 44 and Amount – Scenarios

- In below scenarios, there is a contract
  - Scenario 1
    - Medicare covered charges = \$5,000; OTAF amount = \$3,500
    - Primary payer paid = \$3,000 after applying deductible = \$500
    - Report on claim MSP VC with \$3,000 and VC 44 with \$3,500
  - Scenario 2
    - Medicare covered charges = \$100; OTAF amount = \$75
    - Primary payer paid = \$50 after applying copayment = \$25
    - Report on claim MSP VC with \$50 and VC 44 with \$75
  - Scenario 3
    - Medicare covered charges = \$2,000; OTAF amount = \$1,000
    - Primary payer paid = \$500 due to maximum benefit reached
    - Report on claim MSP VC with \$500 and VC 44 with \$1,000

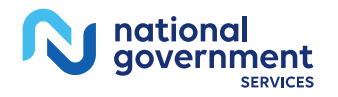

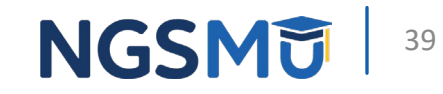

## Primary Payer Code (Payer Code ID)

- Report primary payer code for first three payers
- First three payers labeled A, B and C
  - MSP claims, report
    - For Payer A = A, B, D, E, F, G, H, L, S, T or W
    - For Payer B = Z
  - Medicare tertiary claims, report
    - For Payer A = A, B, D, E, F, G, H, L, S, T or W
    - For Payer B = A, B, D, E, F, G, H, L, S, T or W
    - For Payer C = Z

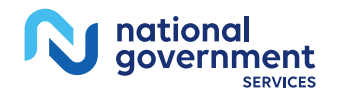

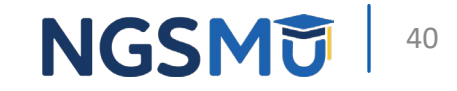

#### **Primary Insurer Name**

- Report complete/full name of primary insurer
  - Name must match MSP record
  - Name must not be vague such as no-fault
    - For MSP claims, report Medicare in FL 50B or equivalent field
    - For Medicare tertiary claims, report Medicare in FL 50C or equivalent field

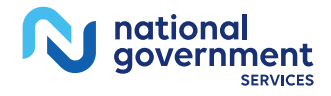

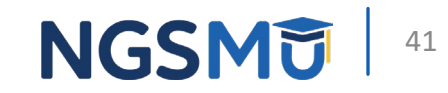

#### Insured's Name

- Report name of person who carries insurance
  - MSP claims
    - Report beneficiary's name in FL 58B or equivalent field
  - Medicare tertiary claims
    - Report beneficiary's name in FL 58C or equivalent field

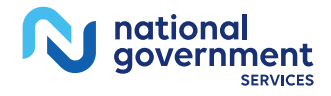

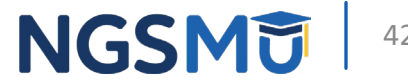

## Patient's Relationship to Insured

- Report code for relationship of patient to insured
  - 01 = Spouse
  - 18 = Self
  - 19 = Child
  - 20 = Employee
  - 21 = Unknown,
  - 53 = Life partner
  - G8 = Other relationship
- MSP claims: Report 18 in FL 59B or equivalent field
- Medicare tertiary claims: Report 18 in FL 59C or equivalent field

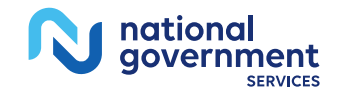

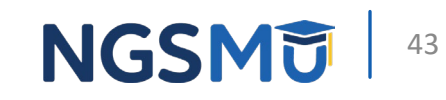

## Insured's Unique ID

- Report beneficiary's ID with primary insurer
  - MSP claims
    - Report beneficiary's MBI in FL 60B or equivalent field
  - Medicare tertiary claims
    - Report beneficiary's MBI in FL 60C or equivalent field

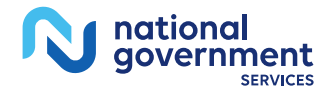

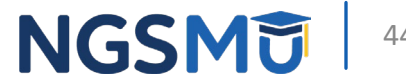

# Enter and Submit MSP Claims in FISS DDE

#### FISS DDE

- MACs use to process claims and maintain records
- Allows remote user connectivity to Medicare mainframe
- Providers access through online computer system
- Requires logon ID and password (do not share)
  - EDI enrollment information
- Providers can use to
  - Research claim coding
  - Submit, track, correct, adjust and cancel claims
  - View reports
- FISS DDE Provider Online Guide
  - <u>Chapter V</u> (Claims/Attachments Submenu 02) for Claim Data Entry

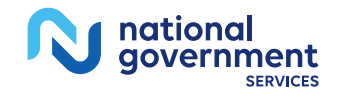

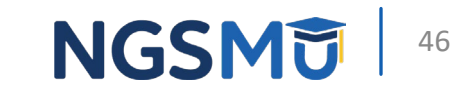

## FISS DDE – Entering Claims

- From main menu, select Claims/Attachments
  - On MAP1701, enter menu selection: 02
  - From MAP1703, enter menu selection from choices below
    - IP = 20
    - OP = 22
    - SNF = 24
    - Home Health = 26
    - Hospice = 28

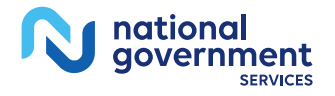

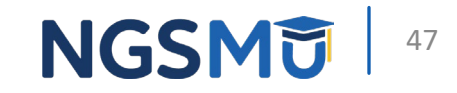

#### FISS DDE Main Menu – Claims/Attachments (Submenu 02)

| MAP1701<br>MXG9282 | NATIONAL G     | OVERNMENT SERVICES,#13001 UAT<br>MAIN MENU | ACMFA561 08/11/<br>C201531P 12:29: | ′15<br>47 |
|--------------------|----------------|--------------------------------------------|------------------------------------|-----------|
|                    | 01             | INQUIRIES                                  |                                    |           |
|                    | 02             | CLAIMS/ATTACHMENTS                         |                                    |           |
|                    | 03             | CLAIMS CORRECTION                          |                                    |           |
|                    | 04             | ONLINE REPORTS                             |                                    |           |
|                    |                |                                            |                                    |           |
|                    |                |                                            |                                    |           |
|                    |                |                                            |                                    |           |
|                    |                |                                            |                                    |           |
| ENTER MENU SI      | ELECTION:02    |                                            |                                    |           |
| PLEASE ENTER       | R DATA - OR PR | ESS PF3 TO EXIT                            |                                    |           |

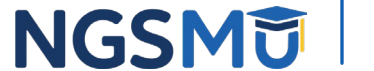

48

#### FISS DDE Claims and Attachments Entry Menu – Claims

| MAP1703 | NATIONAL GOVERNMENT S | ERVICES,#13001 UAT | ACMFA561 06/12/18 |
|---------|-----------------------|--------------------|-------------------|
| MXG9282 | CLAIM AND ATTACHMENT  | S ENTRY MENU       | C201831F 14:56:54 |
|         | CLAIMS ENTRY          |                    |                   |
|         | INPATIENT             | 20                 |                   |
|         | OUTPATIENT            | 22                 |                   |
|         | SNF                   | 24                 |                   |
|         | HOME HEALTH           | 26                 |                   |
|         | HOSPICE               | 28                 |                   |
|         | NOE/NOA               | 49                 |                   |
|         | ROSTER BILL ENTRY     | 87                 |                   |
|         | ATTACHMENT ENT        | RY                 |                   |
|         | HOME HEALTH           | 41                 |                   |
|         | DME HISTORY           | 54                 |                   |
|         | ESRD CMS-382 FORM     | 57                 |                   |

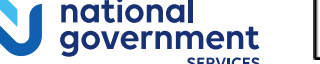

ENTER MENU SELECTION:

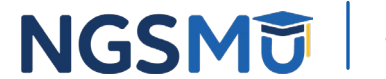

# **FISS DDE Navigation**

| Program<br>Function<br>Key | Screen Movement                                                  | Program<br>Function<br>Key | Screen Movement                                                      |
|----------------------------|------------------------------------------------------------------|----------------------------|----------------------------------------------------------------------|
| F3/PF3                     | Return to menu/submenu or originating screen when using SC field | F10/PF10                   | Return to left viewing screen                                        |
| F4/PF4                     | Exit entire online system by terminating session                 | F11/PF11                   | Move to right viewing screen                                         |
| F5/PF5                     | Scroll backward within page of screen data                       | <control></control>        | Move down one line at a time                                         |
| F6/PF6                     | Scroll forward within page of screen data                        | <home></home>              | Move to SC field                                                     |
| F7/PF7                     | Move backward one page at a time                                 | <ta b=""></ta>             | Move to next field on screen                                         |
| F8/PF8                     | Move forward one page at a time                                  | SC Field                   | Navigate to specific inquiry file, F3/PF3 to return to original page |
| F9/PF9                     | Save, update, submit                                             | Page Field                 | Move to specific page within claim                                   |

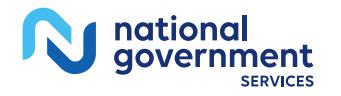

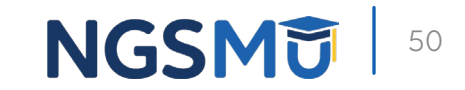

#### FISS DDE Claim Entry – Key Points

- Six pages to claim
  - Set up like UB-04/CMS-1450
- Enter all required data
  - Not just MSP data
  - Cursor skips fields not required
- TOB defaults
  - 111 for IP, 131 for OP, 211 for SNF
    - Type over default for different TOB

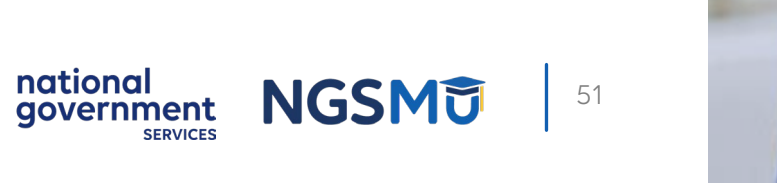

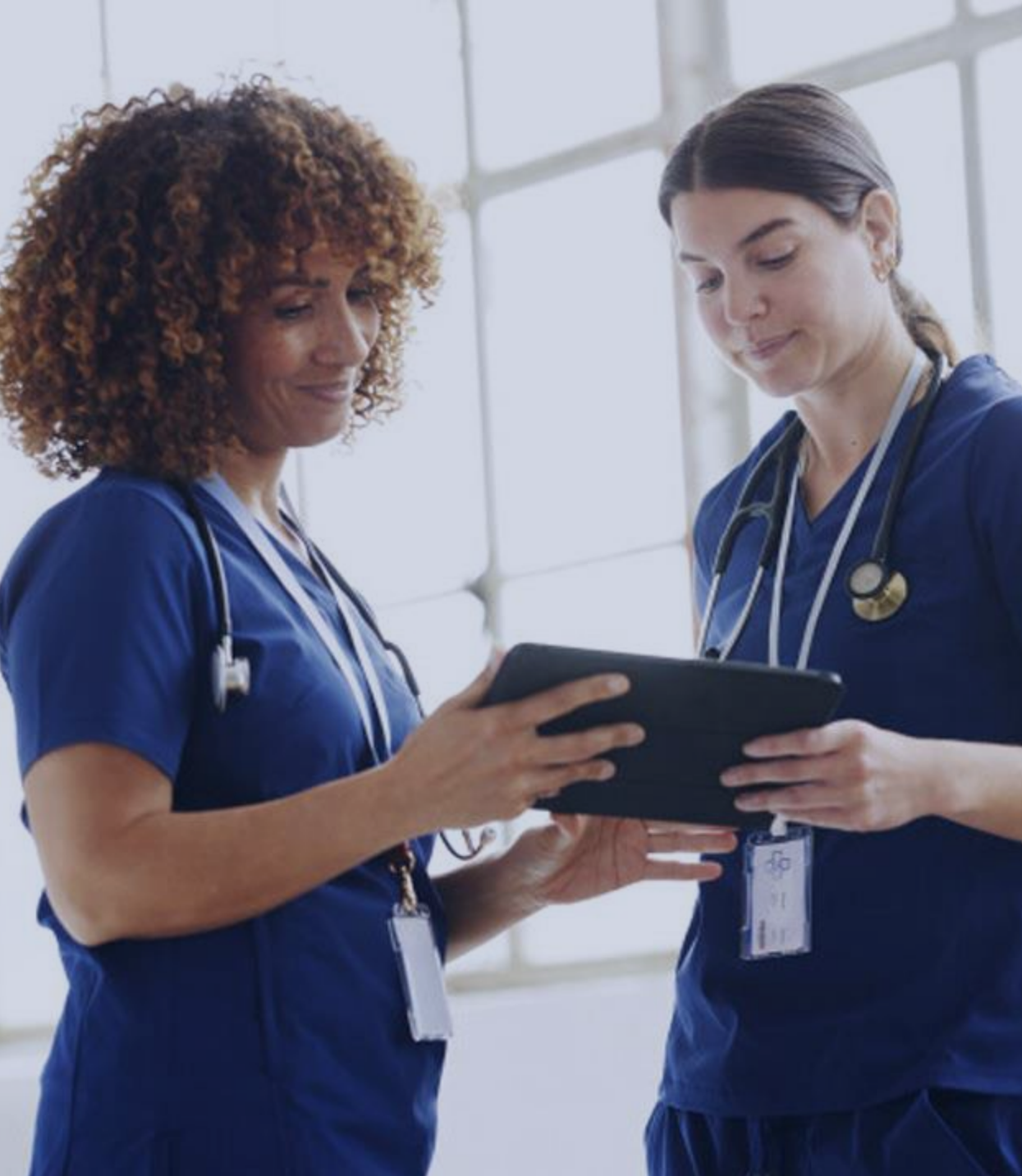

#### FISS DDE Pages for Claim Entry and UB-04/CMS-1450 Claim FLs – Six Pages

| Page | MAP     | UB-04/CMS-1450 Claim FLs                                                           |
|------|---------|------------------------------------------------------------------------------------|
| 01   | MAP1711 | FLs 1-41: Patient information, CCs, OCs, OSCs, VCs                                 |
| 02   | MAP1712 | FLs 42-49: Revenue and CPT/HCPCS codes, charges and DOS                            |
| 03   | MAP1713 | FLs 50-57 & 66-79: Payer, diagnosis code, procedure code and physician information |
| 03   | MAP1719 | Payment information from primary payer's RA                                        |
| 04   | MAP1714 | FL 80: Remarks                                                                     |
| 05   | MAP1715 | FL 58-62: Insured and insurance information                                        |
| 06   | MAP1716 | Primary insurer's address                                                          |

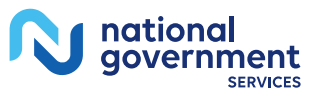

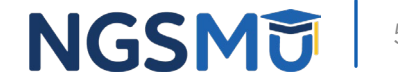

#### Page 01 – MAP1711

national government

SERVICES

| MAP1711   | PAGE 0    | 1 NATI  | ONAL GO | VERNME  | NT SER | VICES | ,#13001 | UAT    | ACMF       | A561 06/1     | 1/18  |
|-----------|-----------|---------|---------|---------|--------|-------|---------|--------|------------|---------------|-------|
| MXG9282   | sc        |         | INS     | T CLAI  | M ENTR | Y     |         |        | C201       | B31F 14:0     | 4:35  |
| HIC       |           | TOB 1   | 11 s/I  | OC S B  | 0100 0 | SCAR  |         |        | sv:        | UB-FO         | RM    |
| NPI       | TR        | ANS HOS | P PROV  |         |        | P     | ROCESS  | NEW    | HIC        |               |       |
| PAT. CNTL | + :       |         |         | TAX#/   | SUB:   |       |         | T      | AXO.CD:    |               |       |
| STMT DAT  | TES FROM  |         | TO      | D       | AYS CO | v     | N-C     |        | co         | LTR           |       |
| LAST      |           |         |         | FIRST   |        |       | м       | I      | DOB        |               |       |
| ADDR 1    |           |         |         |         | 2      |       |         |        |            |               |       |
| 3         |           |         |         | 4       | -      |       |         |        |            | CARR          |       |
| 5         |           |         |         | 6       |        |       |         |        |            | LOC           |       |
| 210       | SEY       | Mg      | ADMTT   | DATE    |        | HB    | TYPE    | SRC    | DHM        | STA           | -     |
| COND      | SEA       | 0.2     | 03      | 0.4     | 05     | 06    | 07      | 0.9    | 0.9        | 10            | Î I   |
| COND C    | ODES 01   | 02      | 03      | 04      | 05     | 06    | 07      | 08     | 09         | 10            |       |
| OCC CDS/  | DATE 01   |         | 02      |         | 03     |       | 04      |        |            | 05            |       |
|           | 06        |         | 07      |         | 08     |       | 09      |        |            | 10            |       |
| SPAN C    | CODES/DAT | ES 01   |         |         | 02     |       |         |        | 03         |               |       |
| 04        |           | 05      |         |         | 06     |       |         |        | 07         |               |       |
| 08        |           | 09      |         |         | 10     |       |         |        | FAC.ZI     | P             |       |
| DCN       |           |         |         |         |        |       |         |        |            |               |       |
| v         | ALUE      | COD     | ES-     | АМО     | UNT    | s -   | ANS     | I      | MSP AP     | P IND         |       |
| 01        |           |         | 02      |         |        |       | 03      |        | EVI: MOD   | Apportion Ind | cator |
| 04        |           |         | 05      |         |        |       | 06      | - I    | is no long | er used.      | Calor |
| 07        |           |         | 08      |         |        |       | 09      |        |            |               |       |
| PLEZ      | ASE ENTER | DATA    |         |         |        |       |         |        |            |               |       |
| DDD       | CC DE3-E  | VIT DE  | -SCROT  | T. BKWD | DF6-   | SCROL | L FWD   | DE7-   | DRFV       | DES-NEYT      |       |
| PRE       | SS PFS-E  | ALL PP  | 5-SCROI | IL BRMD | FL 0-  | SCROL | L FWD   | EE /-) | PREV 1     | FFO-NEAT      |       |

NGSMU 53

### Page 02 – MAP1712

| MAP17 | 12 PAGE   | 02 NATI   | ONAL GO | VERNM | ENT SEF | WICES, | #1300   | 1 UAT | ACMFA    | 561 03/ | 21/19 |
|-------|-----------|-----------|---------|-------|---------|--------|---------|-------|----------|---------|-------|
| MXG92 | 82 SC     |           | INS     | T CLA | IM ENTE | RY     |         |       | A2019    | 2BF 12: | 44:48 |
|       |           |           |         |       |         |        | REV     | CD PA | AGE 01   |         |       |
| MID   |           | TOB 1     | 11 S/L  | oc s  | B0100   | PROVID | DER     |       |          |         |       |
| UTN   |           | PRO       | G       | REP   | PAYEE   | RRB    | EXCL    | IND   | PROV V   | AL TYPE | 8     |
|       |           |           | ,       | TOT   | cov     |        |         |       |          | SERV    | RED   |
| CL R  | EV HCPC 1 | MODIFS    | RATE    | UNIT  | UNIT    | TOT C  | HARGE   | NCOV  | CHARGE   | DATE    | IND   |
|       |           |           |         |       |         |        |         |       |          |         |       |
|       |           |           |         |       |         |        |         |       |          |         |       |
|       |           |           |         |       |         |        |         |       |          |         |       |
|       |           |           |         |       |         |        |         |       |          |         |       |
|       |           |           |         |       |         |        |         |       |          |         |       |
|       |           |           |         |       |         |        |         |       |          |         |       |
|       |           |           |         |       |         |        |         |       |          |         |       |
|       |           |           |         |       |         |        |         |       |          |         |       |
|       |           |           |         |       |         |        |         |       |          |         |       |
|       |           |           |         |       |         |        |         |       |          |         |       |
|       |           |           |         |       |         |        |         |       |          |         |       |
|       |           |           |         |       |         |        |         |       |          |         |       |
|       |           |           |         |       |         |        |         |       |          |         |       |
|       |           |           |         |       |         |        |         |       |          |         |       |
|       | PROCESS 0 | COMPLETED |         | PLEA  | SE CONT | TINUE  |         |       |          |         |       |
| PRESS | PF2-171D  | PF3-EXIT  | PF5-UP  | PF6-  | DOWN PR | 7-PREV | 7 PF8-1 | NEXT  | PF9-UPDT | PF11-F  | LIGHT |

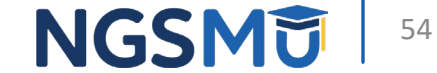

PRESS PF

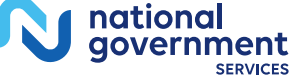

#### Page 03 – MAP1713

national government

SERVICES

| MAP17 | 713 1   | PAGE 0 | 3 NA  | FIONAL | GOVER  | NMENT SP | RVICES,  | #1300 | 1 UAT   | ACMFA  | 561  | 06/11/ | 18 |
|-------|---------|--------|-------|--------|--------|----------|----------|-------|---------|--------|------|--------|----|
| MXG92 | 282 5   | SC     |       |        | INST C | LAIM ENT | RY       |       |         | C2018  | 31F  | 14:05: | 49 |
| HIC   |         |        | TOB   | 111    | S/LOC  | S B0100  | PROVID   | ER    |         |        |      |        |    |
| NDC C | CD      |        |       |        |        | OFFSITE  | ZIP      | А     | DJ MBI  |        |      | IND    | >  |
| CD    | ID      | PAYER  |       |        |        | OSCAL    | ٤        | RI A  | в       |        | EST  | AMT D  | UE |
| А     |         |        |       |        |        |          |          |       |         |        |      |        | I  |
| в     |         |        |       |        |        |          |          |       |         |        |      |        | I  |
| с     |         |        |       |        |        |          |          |       |         |        |      |        |    |
| DUE P | FROM P  | ATIENT | 50    |        |        |          | SERV     | FAC   | NPI     |        |      |        |    |
| MEDIO | CAL REC | CORD N | BR    |        |        | COS      | ST RPT D | AYS   | NON     | COST   | RPT  | DAYS   |    |
| DIAG  | CODES   | 01     |       | 02     |        | 03       |          | 04    |         | 05     |      |        |    |
| 06    |         | 07     |       | 0      | 8      | 09       | •        |       | EN      | DOFP   | I AO | ND     |    |
| ADMIT | TTING I | DIAGNO | SIS   |        | Е      | CODE     |          | HOSP  | ICE TER | M ILL  | IND  |        |    |
| IDE   |         |        |       | GAF    |        |          | P        | RV    |         |        |      |        |    |
| PROCE | EDURE O | CODES  | AND D | ATES 0 | 01     |          | 02       |       |         |        |      |        |    |
| 03    |         |        | 04    |        |        | 05       |          |       | 06      |        |      |        |    |
| ESRD  | HRS     | ADJ    | REAS  | CD     | REJ    | CD       | NONPA    | Y CD  | ATT     | TAXO   |      |        |    |
| ATT I | PHYS    |        | NPI   |        |        | L        |          |       | F       |        | м    | sc     |    |
| OPR I | PHYS    |        | NPI   |        |        | г        |          |       | F       |        | м    | sc     |    |
| OTH C | OPR     |        | NPI   |        |        | L        |          |       | F       |        | м    | SC     |    |
| REN I | PHYS    |        | NPI   |        |        | L        |          |       | F       |        | м    | sc     |    |
| REF I | PHYS    |        | NPI   |        |        | L        |          |       | F       |        | м    | sc     |    |
|       | PROCE   | ess co | MPLET | ED     | - PI   | EASE CON | TINUE    |       |         |        |      |        |    |
| PRESS | 5 PF3-1 | EXIT P | F5-BK | ND PF6 | -FWD I | PF7-PREV | PF8-NEX  | T PF9 | -UPDT P | F11-RI | GHT  |        |    |

NGSMU

55

### Page 03 (Additional) – MAP1719

- To access MAP1719 from MAP1713, press F11/PF11
- Enter MSP CAS information from primary payer's RA
  - Two pages (for up to two payers); up to 20 entries on each page
    - On first page (primary payer "1"), enter data and press F6/PF6
    - On second page (primary payer "2"), enter data
      - Paid date: Paid date of RA
      - Paid amount: Amount you received from primary payer
        - Must = MSP VC amount AND Medicare covered charges CAGC/CARC amount(s)
      - GRP: CAGC(s)
      - CARC: CARC(s)
      - AMT: Dollar amount with each CAGC/CARC pair

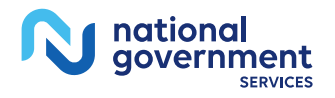

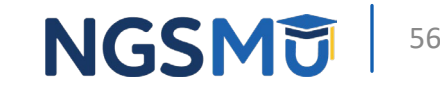

#### Page 03 (Additional) – MAP1719

| MAP1719   | PAGE 03    | NATIONAL GOVERNME  | NT SERVICE | s,#13001 UA | AT AC  | MFA561 06/11/18    |
|-----------|------------|--------------------|------------|-------------|--------|--------------------|
| MXG9282   | sc         | INST CLAI          | M ENTRY    |             | C2     | 01831F 14:05:55    |
| HIC       |            | TOB 111 S/LOC S B  | 0100 PROV  | IDER        |        |                    |
|           | м          | SP PAYMEN          | T INF      | ORMAT       | ION    |                    |
| RI:       |            |                    |            |             |        |                    |
|           |            |                    |            |             |        |                    |
| PRIMARY   | PAYER 1 M  | SP PAYMENT INFORMA | TION       |             |        |                    |
|           |            |                    |            |             |        |                    |
| PAID DAT  | Е:         | PAID AMOUNT:       |            |             |        |                    |
|           |            |                    |            |             |        | Tip: Any dollar    |
| GRP 0     | CARC       | AMT                | GRP        | CARC        | AMT    | this section, when |
| GRP 0     | CARC       | AMT                | GRP        | CARC        | AMT    | added together,    |
| GRP 0     | CARC       | AMT                | GRP        | CARC        | AMT    | must equal total   |
| GRP 0     | CARC       | AMT                | GRP        | CARC        | AMT    | charges.           |
| GRP 0     | CARC       | AMT                | GRP        | CARC        | AMT    |                    |
| GRP 0     | CARC       | AMT                | GRP        | CARC        | AMT    |                    |
| GRP       | CARC       | AMT                | GRP        | CARC        | AMT    |                    |
| GRP 0     | CARC       | AMT                | GRP        | CARC        | AMT    |                    |
| GRP 0     | CARC       | AMT                | GRP        | CARC        | AMT    |                    |
| GRP       | CARC       | AMT                | GRP        | CARC        | AMT    |                    |
|           |            |                    |            |             |        |                    |
|           |            |                    |            |             |        |                    |
| PRO       | OCESS COMP | LETED PLEAS        | E CONTINUE |             |        |                    |
| PRESS PF  | 3-EXIT PF5 | -BKWD PF6-FWD PF7- | PREV PF8-N | EXT PF9-UPD | T PF10 | -LFT PF11-RGHT     |
| FRESS PF. | 3-BAIT PF5 | -BUND FLO-LAD DL1- | PREV PF6-N | LAT PF9-0PL | PF10   | -LFT PF11-KGHT     |

NGSMU 57

national government

#### Page 03 (Additional) – MAP1719

national government

| MAP1719 | PAGE     | 03 NATIONAL GO  | VERNMENT SERVICES, | #13001 UAT    | ACMFA561 06/11/18 |
|---------|----------|-----------------|--------------------|---------------|-------------------|
| MXG9282 | sc       | INS             | T CLAIM ENTRY      |               | C201831F 14:05:55 |
| HIC     |          | TOB 111 S/I     | OC S B0100 PROVID  | ER            |                   |
| RI:     |          | мзр рау         | MENT INFO          | RMATIO        | N                 |
|         |          |                 |                    |               |                   |
| PRIMARY | PAYER    | MSP PAYMENT I   | NFORMATION         |               |                   |
|         |          |                 |                    |               |                   |
| PAID DA | TE:      | PAID AMOU       | NT:                |               |                   |
|         |          |                 |                    |               |                   |
| GRP     | CARC     | AMT             | GRP                | CARC AN       | fT                |
| GRP     | CARC     | AMT             | GRP                | CARC AN       | fT                |
| GRP     | CARC     | AMT             | GRP                | CARC AN       | fT                |
| GRP     | CARC     | AMT             | GRP                | CARC AN       | fT                |
| GRP     | CARC     | AMT             | GRP                | CARC AN       | fT                |
| GRP     | CARC     | AMT             | GRP                | CARC AN       | fT                |
| GRP     | CARC     | AMT             | GRP                | CARC AN       | fT                |
| GRP     | CARC     | AMT             | GRP                | CARC AN       | fT                |
| GRP     | CARC     | AMT             | GRP                | CARC AN       | er                |
| GRP     | CARC     | AMT             | GRP                | CARC AN       | fT                |
|         |          |                 |                    |               |                   |
|         |          |                 |                    |               |                   |
| P       | ROCESS C | OMPLETED        | PLEASE CONTINUE    |               |                   |
| PRESS P | F3-EXIT  | PF5-BKWD PF6-FW | D PF7-PREV PF8-NEX | T PF9-UPDT PF | 10-LFT PF11-RGHT  |
|         |          |                 |                    |               |                   |

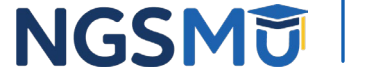

58

# Example One With Claim Coding

- Beneficiary
  - Working aged with EGHP, IP SNF 3/1/2024–3/25/2024 (requirements met)
- Provider
  - Medicare covered charges = \$10,000, billed EGHP as primary (contract)
- EGHP
  - Allowed = \$8,000, coinsurance = \$800, paid = \$7,200 on 5/15/2024
- CAGC/CARC claim coding
  - Page 01 (MAP1711)
    - MSP VC 12 = \$7,200 and VC 44 = \$8,000
  - Page 03 (MAP1719)
    - Paid date: 051524
    - Paid amount: \$7,200
    - CAGCs/CARCs and amounts: CO45 = \$2,000 and PR2 = \$800

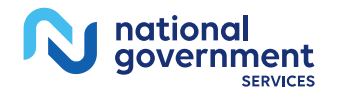

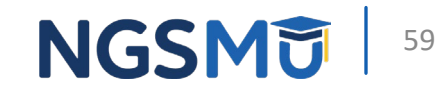

# **Example Two With Claim Coding**

- Beneficiary
  - Disabled with LGHP (termed 3/1/2023), IP hospital 1/15/2024-4/7/2024
- Provider
  - Medicare covered charges = \$80,000 (\$50,000 for 1/14–2/29 and \$30,000 for 3/1–4/7), billed LGHP as primary (contract)
- LGHP
  - Allowed \$40,000 for 1/14–2/29 (\$1,000 deductible, paid \$39,000 on 5/10/204), no payment for 3/1–4/7
- CARC/CARC claim coding
  - Page 01 (MAP1711)
    - MSP VC 43 = \$39,000 and VC 44 = \$70,000
  - Page 03 (MAP1719)
    - Paid date: 051024
    - Paid amount: \$39,000
    - CAGCs/CARCs and amounts: CO45 = \$10,000, PR1 = \$1,000 and PR 27 = \$30,000

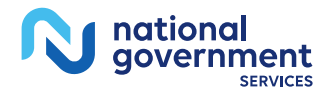

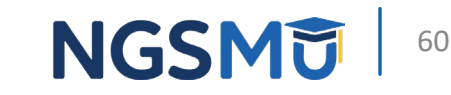

#### Page 04 – MAP1714

| MAP1714                           | PAGE 04 NATIONAL GO                                    | VERNMENT SERVICES,#130                                                            | 001 UAT ACMFA561                                                                                                    | 06/11/18        |
|-----------------------------------|--------------------------------------------------------|-----------------------------------------------------------------------------------|----------------------------------------------------------------------------------------------------|-----------------|
| MXG9282                           | SC INS                                                 | T CLAIM ENTRY                                                                     | C201831F                                                                                                    | 14:06:14        |
| HIC                               | TOB 111 S/L                                            | RI<br>OC S B0100 PROVIDER                                                         | EMARK PAGE 01                                                                                                    |                 |
| REMARKS                           |                                                        | Tip: The<br>enter Re<br>needed,<br>additiona<br>are need<br>additiona<br>30 lines | re are 10 lines available<br>marks. If more are<br>use the F6 key for an<br>I 10 lines. If even more<br>ed, use the F6 for an<br>I 10 lines, making total<br>available. | e to<br>e<br>of |
| 47 PACEM<br>58 HBP C<br>ANSI CODE | AKER 48 AMBULANC<br>LAIMS (MED B)<br>S - GROUP: ADJ RE | E 40 THERAPY<br>E1 ESRD ATTACH<br>ASONS: APPEALS:                                 | <b>41 HOME HEALTH</b><br>Not used at this time                                                                                                    |                 |
| PRO                               | CESS COMPLETED<br>-EXIT PF5-SCROLL BKW                 | PLEASE CONTINUE<br>D PF6-SCROLL FWD PF                                            | -prev pf8-next p                                                                                                    | F9-UPDT NG      |

#### Page 05 – MAP1715

national government

SERVICES

| MXG9282 SC INST CLAIM ENTRY C201831F 14:06:23<br>HIC TOB 111 S/LOC S B0100 PROVIDER<br>INSURED NAME REL CERT-SSN-HIC SEX GROUP NAME DOB INS GROUP NUMBER<br>A |
|----------------------------------------------------------------------------------------------------|
| HIC TOB 111 S/LOC S B0100 PROVIDER<br>INSURED NAME REL CERT-SSN-HIC SEX GROUP NAME DOB INS GROUP NUMBER<br>A                                                  |
| HIC TOB 111 S/LOC S B0100 PROVIDER<br>INSURED NAME REL CERT-SSN-HIC SEX GROUP NAME DOB INS GROUP NUMBER<br>A                                                  |
| INSURED NAME REL CERT-SSN-HIC SEX GROUP NAME DOB INS GROUP NUMBER                                                                                             |
| А                                                                                                    |
|                                                                                                    |
|                                                                                                    |
| в                                                                                                    |
|                                                                                                    |
| c                                                                                                    |
|                                                                                                    |
| TREAT. AUTH. CODE                                                                                                    |
|                                                                                                    |
|                                                                                                    |
| TREAT. AUTH. CODE                                                                                                    |
|                                                                                                    |
|                                                                                                    |
| TREAT. AUTH. CODE                                                                                                    |
|                                                                                                    |
|                                                                                                    |
|                                                                                                    |
| PROCESS COMPLETED PLEASE CONTINUE                                                                                                    |
| PRESS PF3-EXIT PF7-PREV PF8-NEXT PF9-UPDT                                                                                                    |

62

#### Page 06 – MAP1716

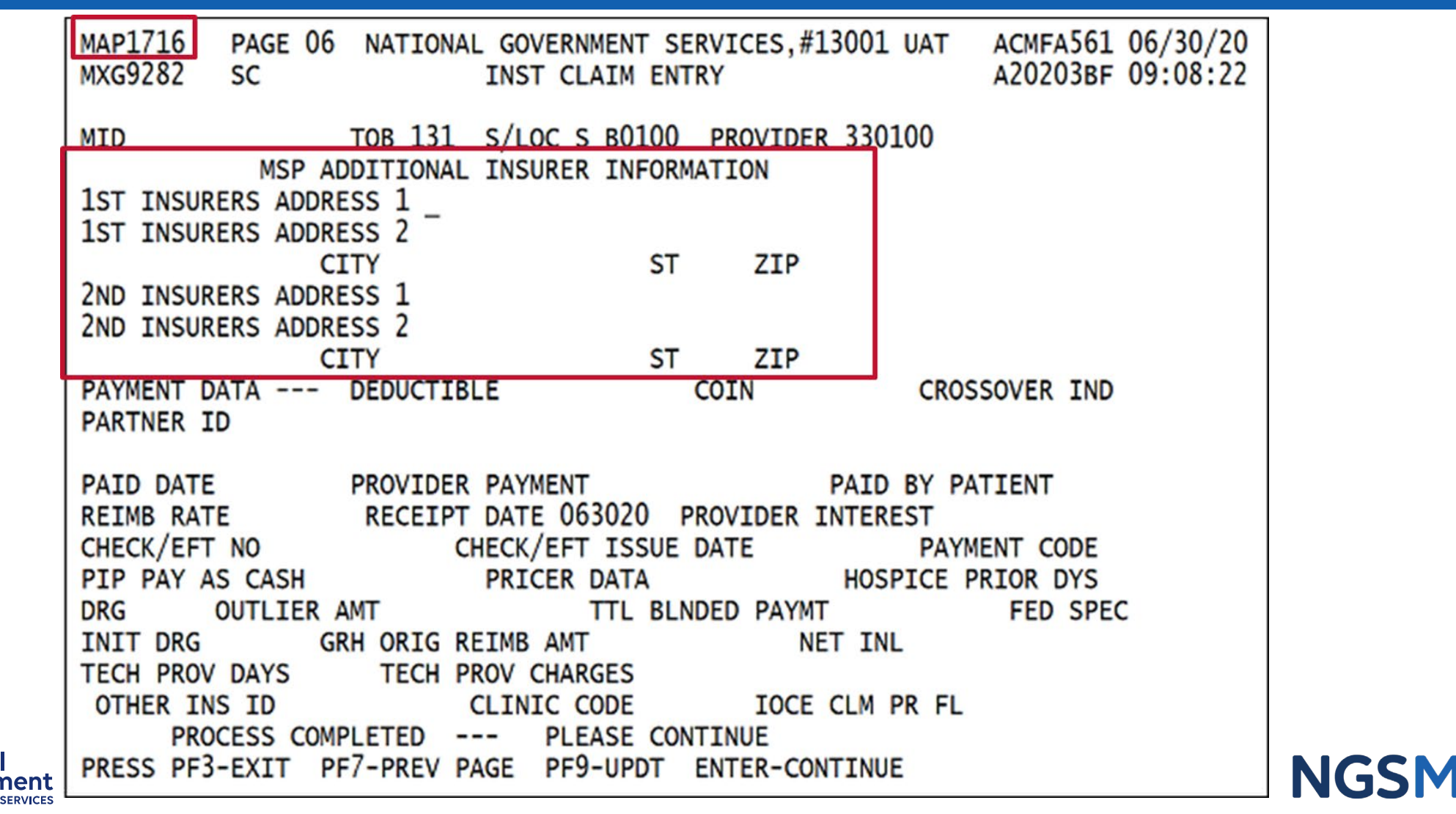

national government

### What You Should Do Now

- Be familiar with MSP references
- Develop and implement policies that ensure your facility meets its MSP responsibilities
- Ensure your admissions/registration department works closely with your billing department
- Share this presentation with coworkers
- Continue to attend our MSP webinars and other MSP-related educational events

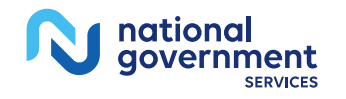

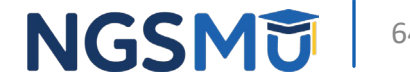

# MSP References

#### MSP References – CMS

- CMS IOM Publication 100-05, *Medicare Secondary Payer Manual,* Chapters 1–7
  - <u>Chapter 1 General MSP Overview</u>
  - <u>Chapter 2 MSP Provisions</u>
  - <u>Chapter 3 MSP Provider, Physician, and Other Supplier Billing</u> <u>Requirements</u>
  - <u>Chapter 4 Coordination of Benefits Contractor (COBC) Requirements</u>
  - <u>Chapter 5 Contractor MSP Claims Prepayment Processing</u> <u>Requirements</u>
  - <u>Chapter 6 Medicare Secondary Payer (MSP) CWF Process</u>
  - <u>Chapter 7 MSP Recovery</u>

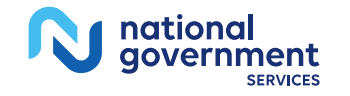

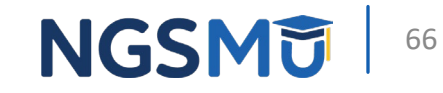

#### MSP References – CMS

- <u>Medicare and Other Health Benefits: Your Guide to Who Pays First</u>
- MLN<sup>®</sup> Fact Sheet: <u>Medicare Secondary Payer: Don't Deny Services</u> <u>& Bill Correctly</u>
- MLN<sup>®</sup> Booklet: <u>Medicare Secondary Payer (MSP)</u>
- <u>MSP web pages</u>
- <u>Coordination of Benefits & Recovery Overview web pages</u>
- <u>CR6426: Instructions on Utilizing 837 Institutional CAS Segments</u> for Medicare Secondary Payer (MSP) Part A Claims
- <u>CR8486: Instructions on Using the Claim Adjustment Segment</u> (CAS) for Medicare Secondary Payer (MSP) Part A CMS-1450 Paper Claims, Direct Data Entry (DDE), and 837 Institutional Claims Transactions

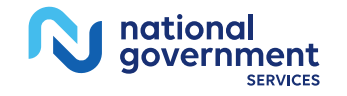

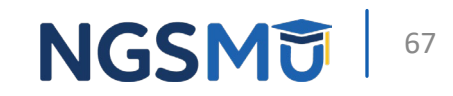

#### MSP References – NGS

- Articles on our website
  - <u>"What is Medicare Secondary Payer?"</u>
  - <u>"Identify the Proper Order of Payers for a Beneficiary's Services"</u>
  - <u>"Set Up a Beneficiary's MSP Record</u>"
  - <u>"Correct a Beneficiary's MSP Record</u>"
  - "Prevent an MSP Rejection on a Medicare Primary Claim"
  - <u>"Collect and Report Retirement Dates on Medicare Claims"</u>
  - *"Prepare and Submit an MSP Claim"*
  - *"Prepare and Submit an MSP Conditional Claim"*
  - <u>"Correct or Adjust a Claim Due to an MSP-Related Issue"</u>
  - <u>"Determine if Medicare will Make an MSP Payment"</u>
  - <u>"Determine Beneficiary Responsibility on an MSP Claim"</u>
- FISS DDE Provider Online Guide

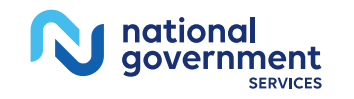

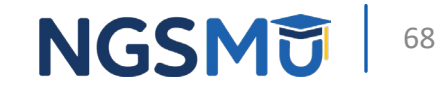

# Questions?

Thank you!

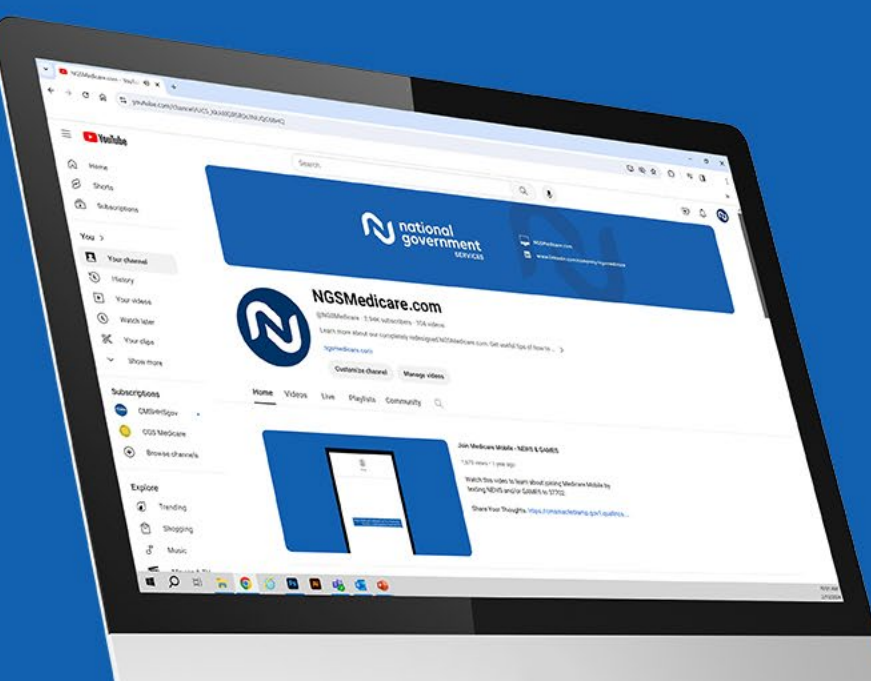

national

government

SERVICES

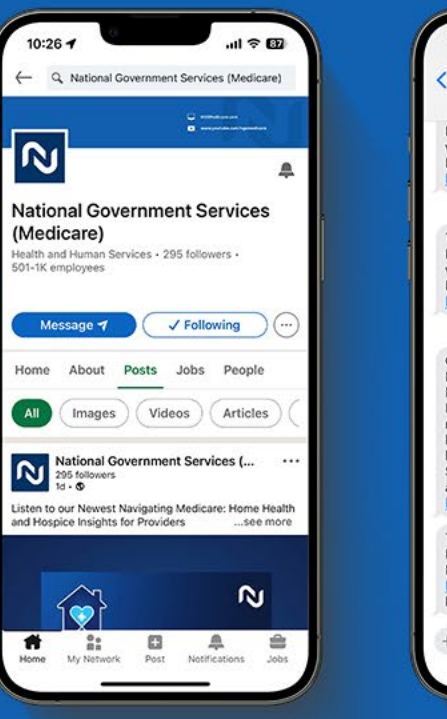

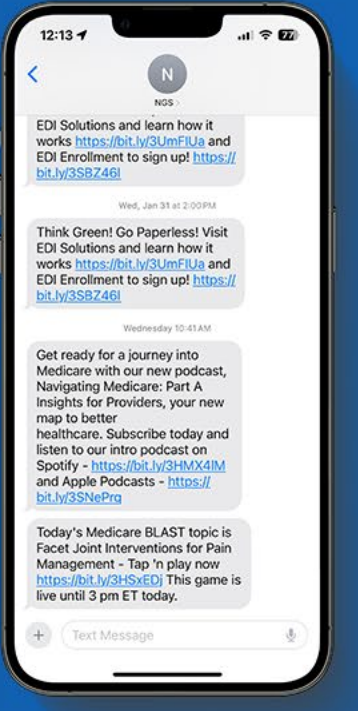

#### Connect with us on social media

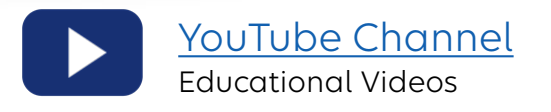

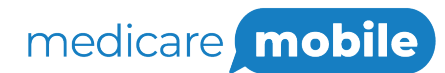

Text NEWS to 37702; Text GAMES to 37702

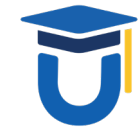

www.MedicareUniversity.com

Self-paced online learning

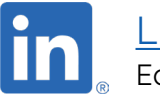

LinkedIn Educational Content

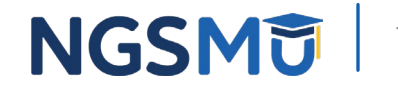

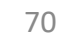

#### Listen to Our Part A Podcast

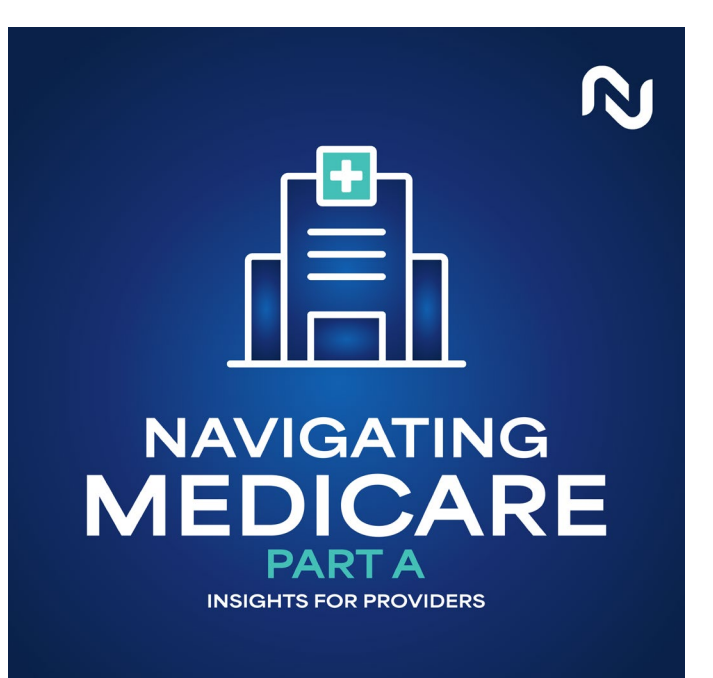

#### Navigating Medicare: Part A Insights for Providers

Listen to our podcast on Spotify and Apple Podcasts! We will have a new episode on the 1st and 3rd Wednesday of each month.

Spotify:

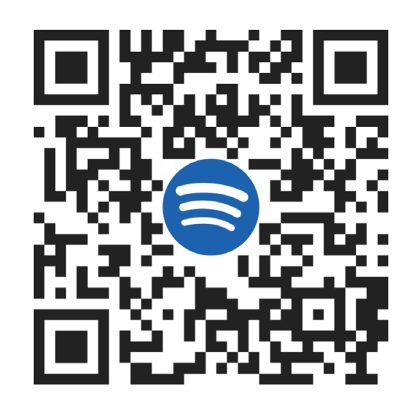

#### Apple Podcasts:

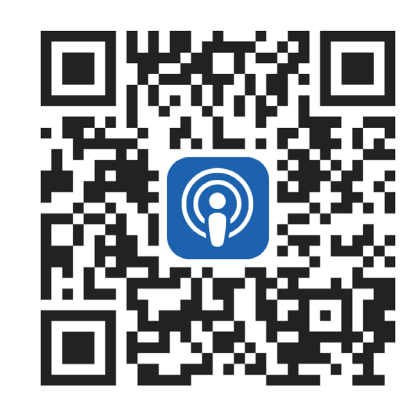

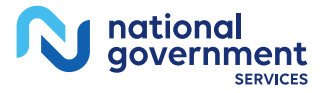

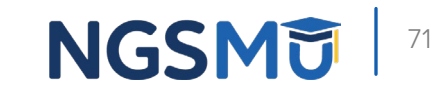

#### Find us online

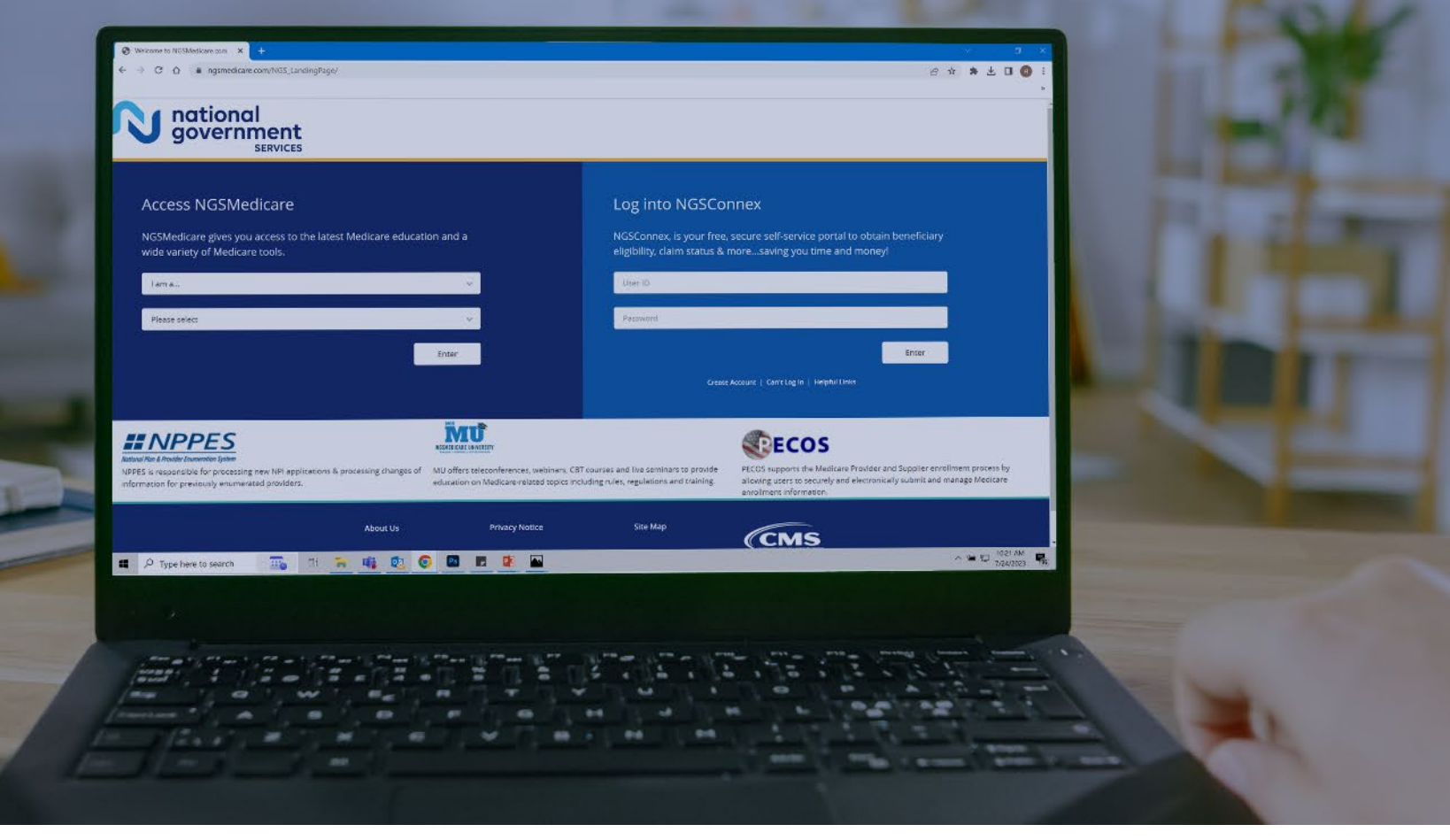

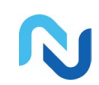

www.NGSMedicare.com Online resources, event calendar, LCD/NCD, and tools

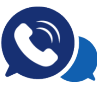

#### IVR System

The interactive voice response system (IVR) is available 24-hours a day, seven days a week to answer general inquiries

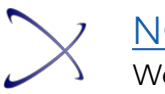

NGSConnex Web portal for claim information

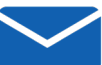

#### Sign up for Email Updates

Subscribe for Email updates at the top of any NGSMedicare.com webpage to stay informed of news

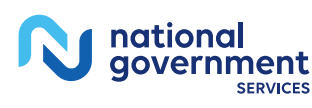

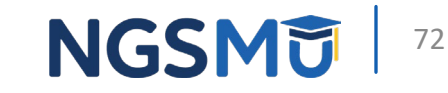